# Your Desk 管理者マニュアル

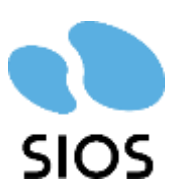

Copyright ©SIOS Technology, Inc. All Rights Reserved.

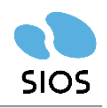

| 管理画面ログイン     | 3р   |
|--------------|------|
| フロア設定        | 6 p  |
| 一座席属性        | 11 p |
| ーフロア図面差し替え   | 15 p |
| ユーザー管理       | 18 p |
| 一所属          | 20 p |
| 会議室管理        | 24 p |
| お知らせ機能       | 26 p |
| 実績管理         | 29 p |
| 分析           | 31 p |
| 認証済み端末設定     | 34 p |
| 前回利用座席の再利用禁止 | 36 p |
| 設定           | 38 p |

# 管理画面ログイン

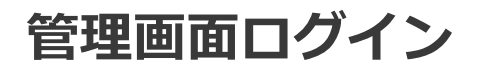

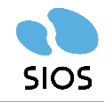

同じPC・ブラウザで複数名でYourDeskを使いまわすことはなるべくご遠慮ください。 その必要がある場合は、**必ずご利用後に「ログアウト」**するようご共有ください。

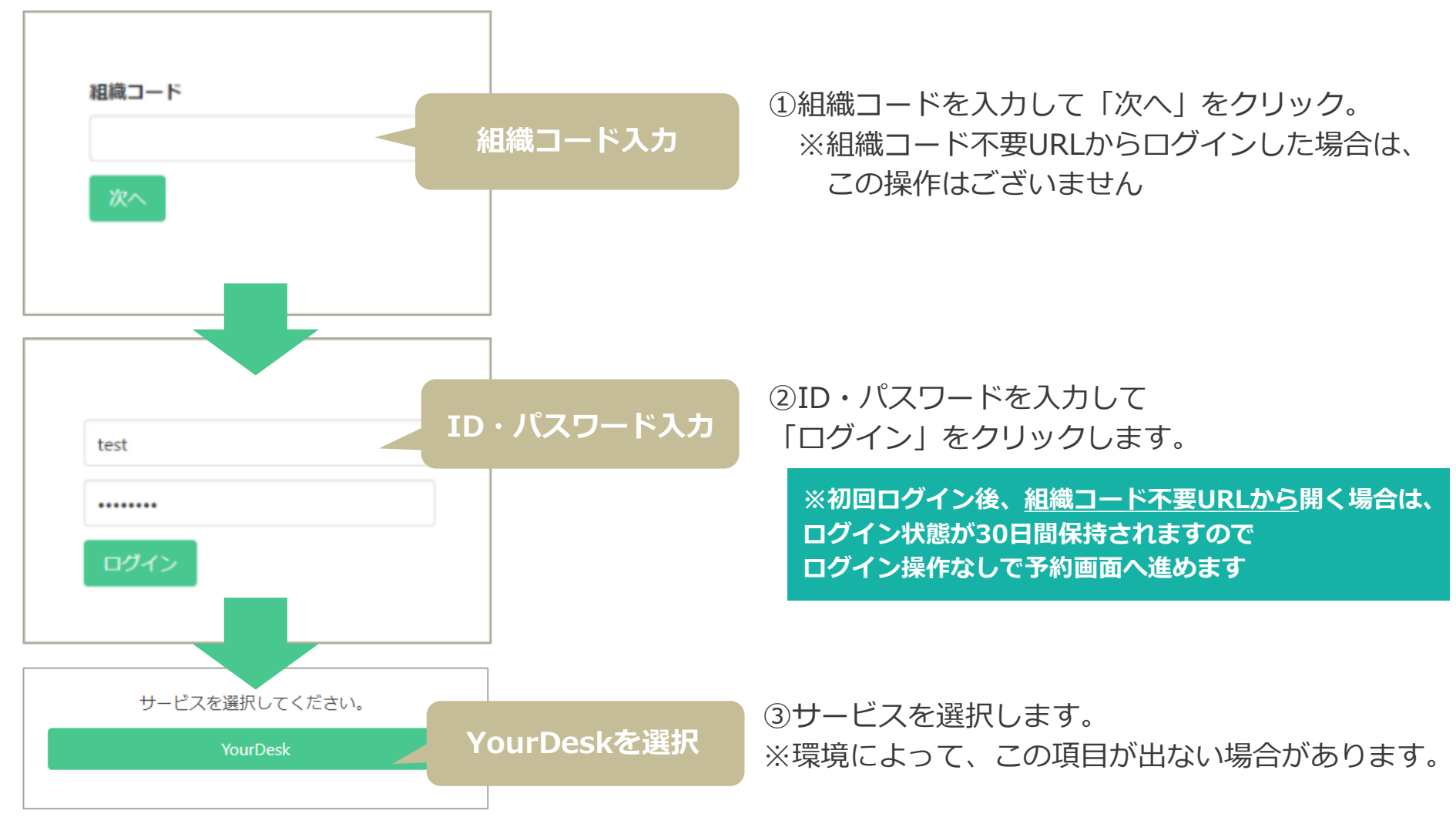

ログイン

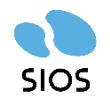

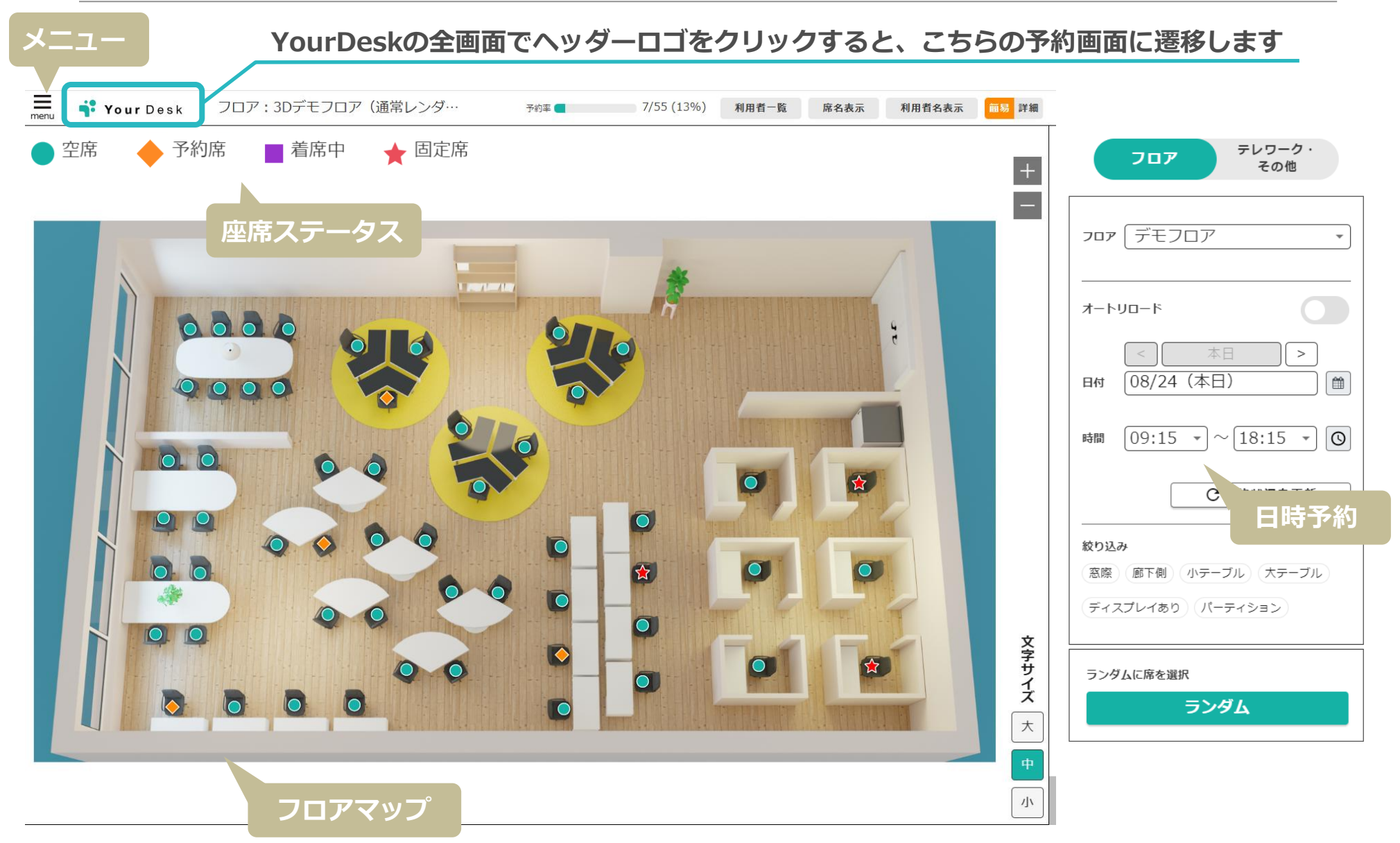

Copyright ©SIOS Technology, Inc. All Rights Reserved.

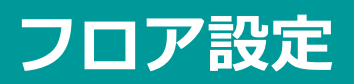

# フロア設定

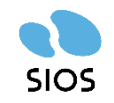

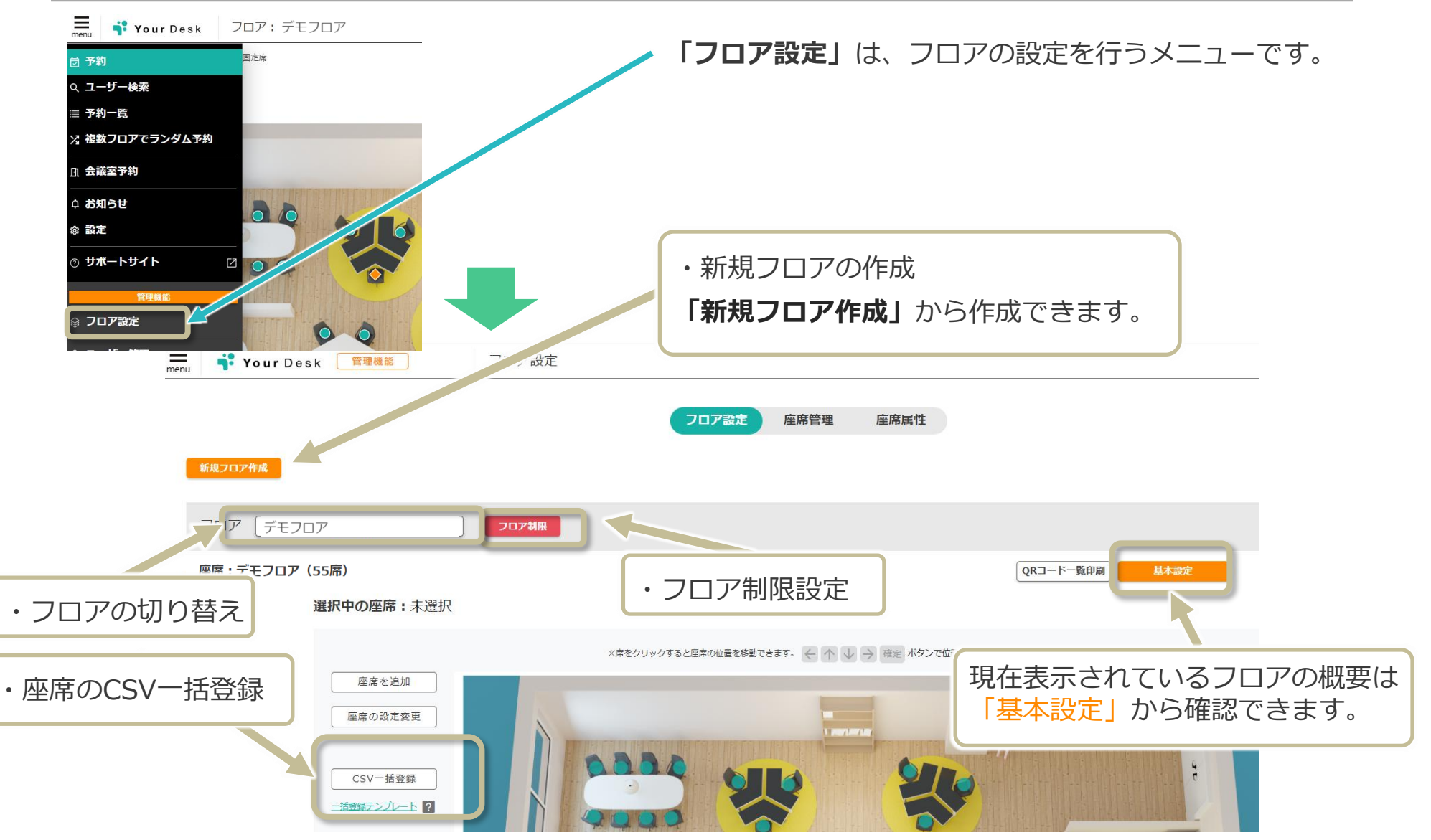

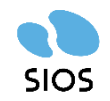

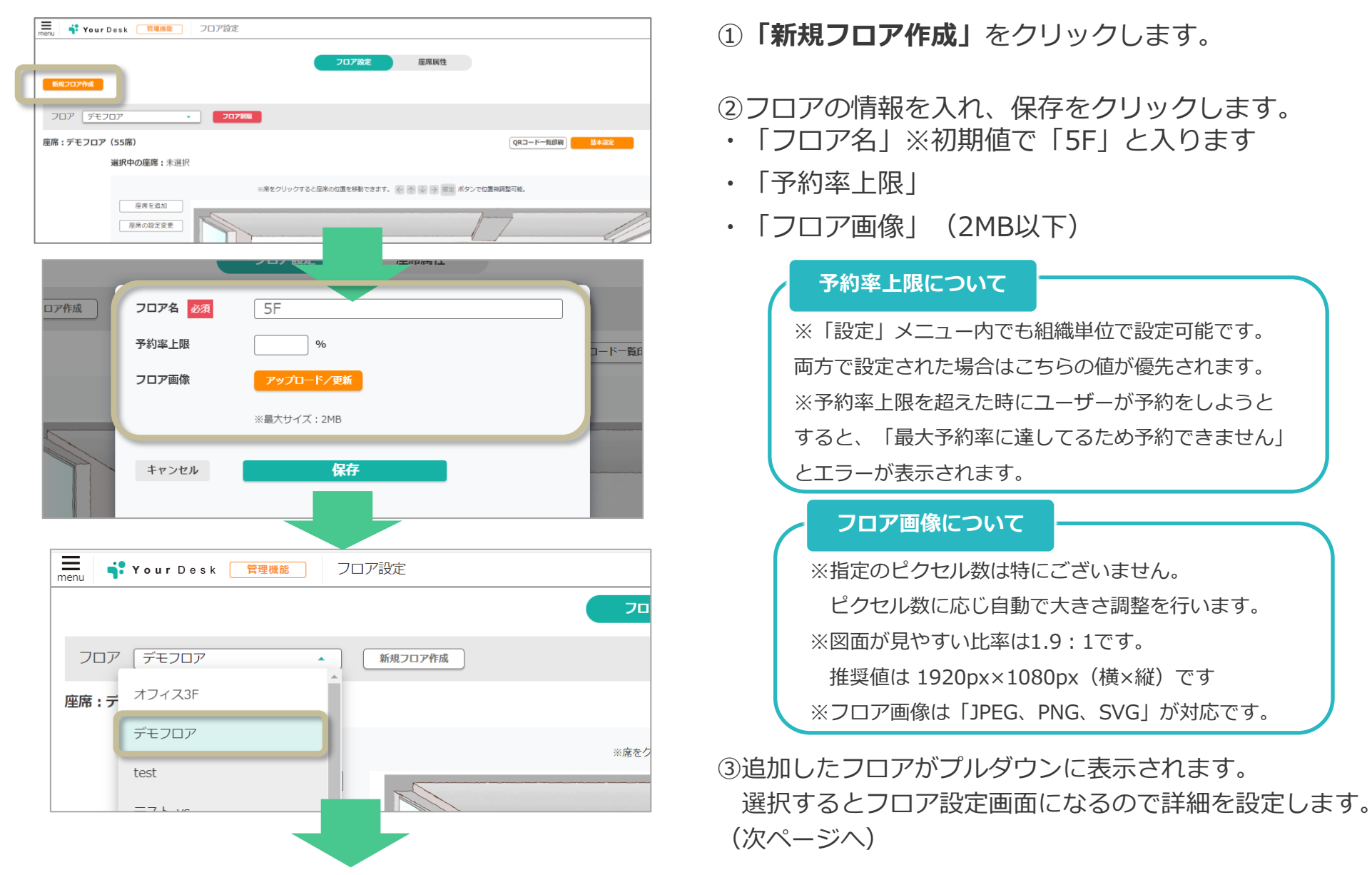

Copyright ©SIOS Technology, Inc. All Rights Reserved.

## フロア設定:新規フロア作成

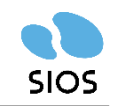

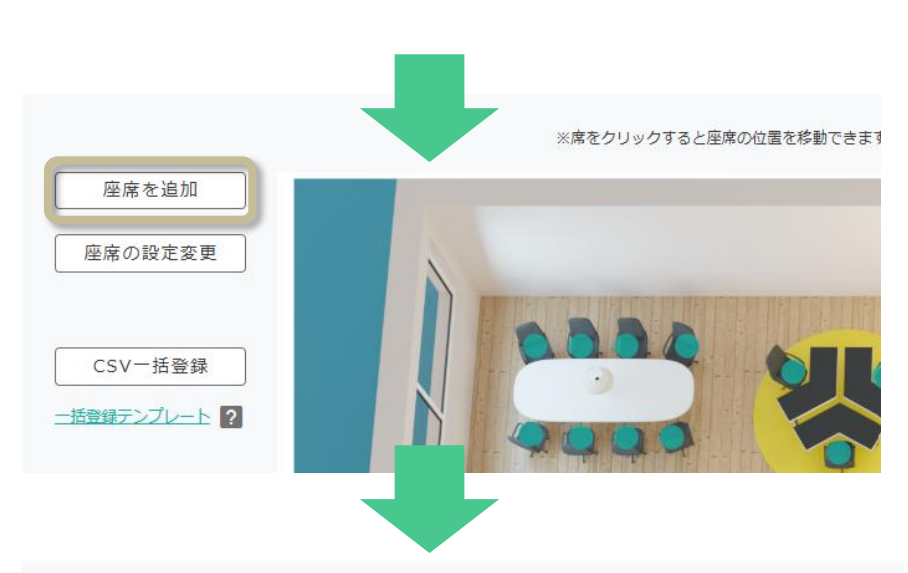

※席をクリックすると座席の位置を移動できます。 🤆 🌴 🤍 🍚 市主 ボタンで位置機調整可能。

- ④「座席を追加」を選択すると、マウスポインタが
   座席選択モードになるので、任意の場所をクリックし
   座席として設定します。
- ⑤席を設置もしくは座席の「設定変更」でクリックすると 設定画面が開くので、必要事項を入力し「保存」します。
  ・座席名
- ・X座標(修正する場合は数値入力)
- ・Y座標(修正する場合は数値入力)
- ・座席属性

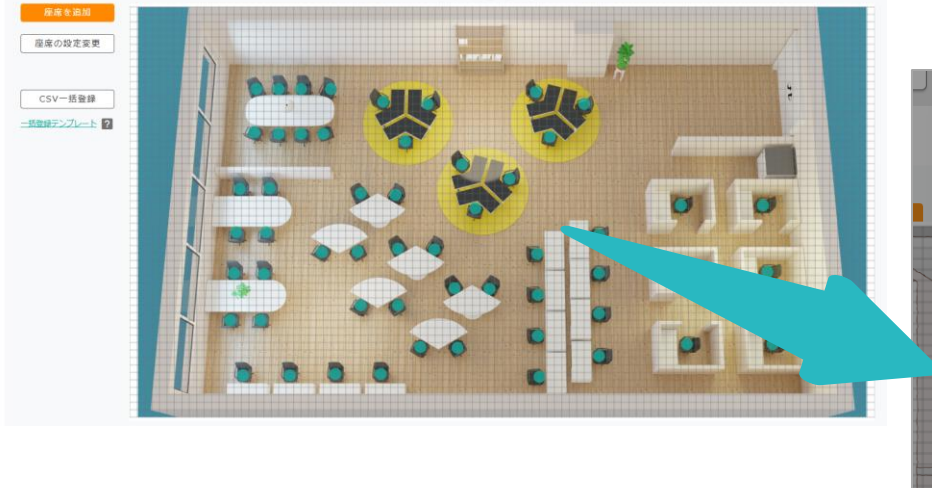

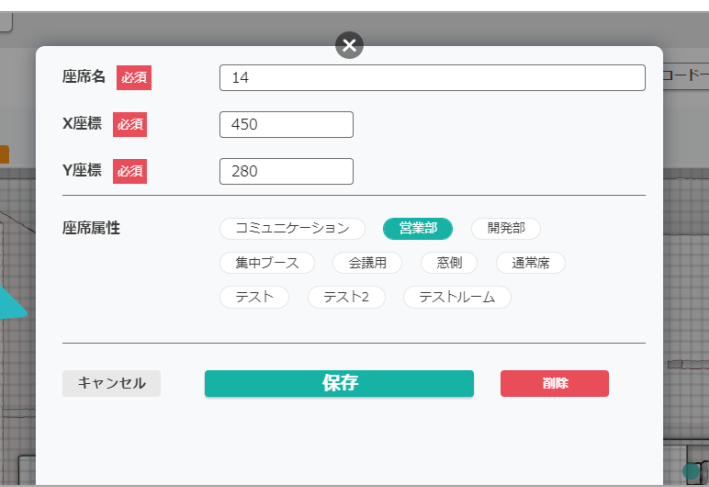

フロア設定:QRコード一覧印刷

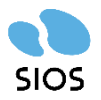

#### 各座席を直接予約出来るよう、座席のQRコードを印刷出来ます。

利用例:・一覧をパネルにして受付に設置

・各座席にシールとして貼り付け、スマホで直接座席予約

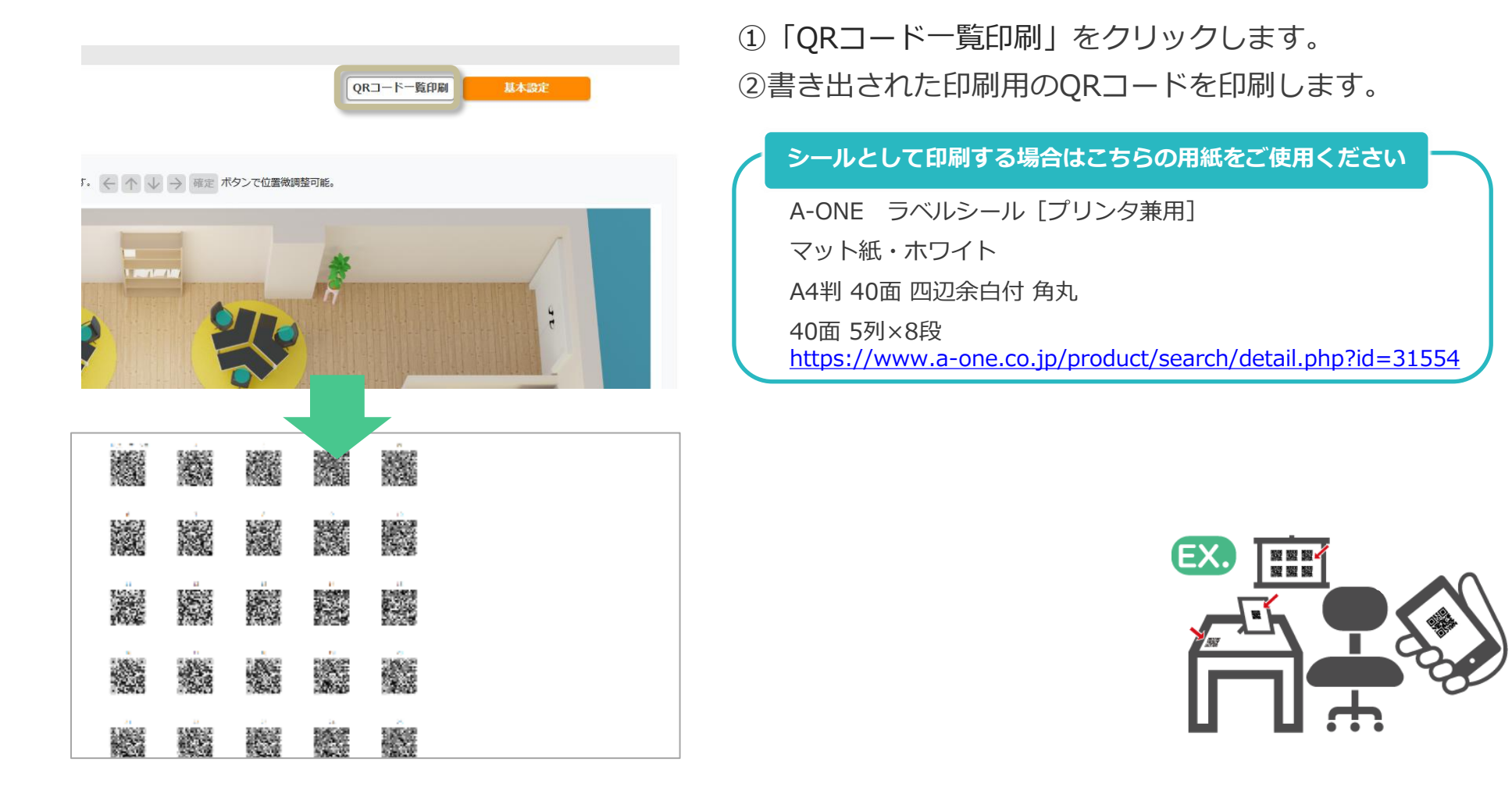

# フロア設定:座席属性

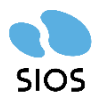

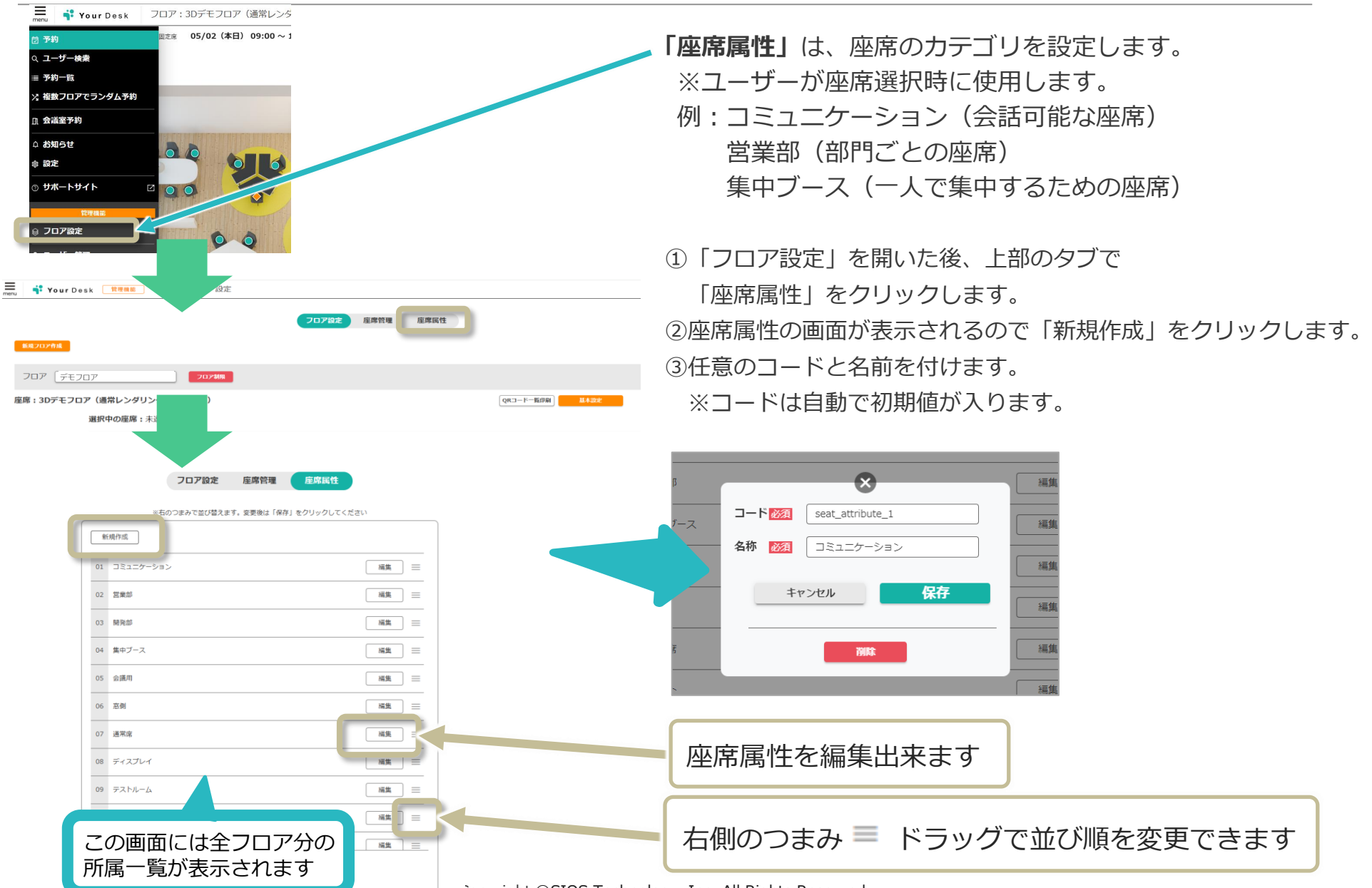

Copyright ©SIOS Technology, Inc. All Rights Reserved.

フロア設定:フロア属性

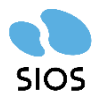

「**フロア属性」**は、フロアのカテゴリを設定します。※ユーザーが座席選択時に使用します。

例:本社ビル、神奈川ビル、埼玉ビル / 自販機あり、休憩スペースあり、駅から徒歩5分以内、コンビニがあるビル 等

| フロア属性 ※複数選択可能、変更後は必ず「保存」をクリックしてください                                                                                                    |                                                                                                    | <ol> <li>①「フロア設定」を</li> <li>「追加/更新」を</li> </ol>                                  | :開いた後、「フロア属性」<br><sub>発択。</sub>                                                                                                    | 」の                  |
|----------------------------------------------------------------------------------------------------|----------------------------------------------------------------------------------------------------|----------------------------------------------------------------------------------|----------------------------------------------------------------------------------------------------|---------------------|
| サイオス本社ビル サイオス神奈川ビル サイオス大阪ビル サイオス北海道ビル サイオス愛知ビ<br>キャンセル                                                                                                    | レ サイオス埼玉ビ<br><u> </u>                                                                                                    | <ul> <li>②「新規登録」を選<br/>が作成されます。</li> <li>※座席属性と同様に</li> <li>③フロアを選択し、</li> </ul> | 訳し名称を入力、保存を<br>名称の編集や属性の並べる<br>属性を決め保存する。                                                                                                    | 押すことで属性<br>替えも可能です。 |
| 単式のフまかで並び違えができます。要要換は「保存」をグリッグしてください)       0     サイオス未社ビル       02     サイオス未社ビル       03     サイオスス規ビル       04     サイオスス規ビル       05     サイオスス規ビル       06     サイオス規当ビル       06     サイオス規当ビル       06     サイオス規当ビル       06     サイオス規当ビル       07     サイオス規当       08     三       04     サイオス規当       05     サイオス規当ビル       06     サイオス規当ビル       07     サイオス規当ビル | <ul> <li>■日本のつまみで営び協力ができます。実現後は「保存」をクリック</li> <li>ローサイオス本社とル</li> <li>ローサイオス本社とル</li> <li>ローサイオス本規ビル</li> <li>ロード 201 「Roor attribute.7<br/>各存 区」 ワイオス集組とル</li> <li>ロード 201 「Roor attribute.7<br/>各存 区」 ワイオス集組とル</li> <li>ロード 201 「Roor attribute.7<br/>各存 区」 ワイオス集組とル</li> <li>ロード 201 「Roor attribute.7<br/>日本の一日の一日の一日の一日の一日の一日の一日の一日の一日の一日の一日の一日の一日の</li></ul> |                                                                                  | 新規作成           **毛のつまみで並び替えができます。変要後は「保存」をクリックしてください          01       サイオス本社ビル          02       サイオス本教師ビル          03       サイオス本教師ビル          04       サイオス本教師ビル          05       サイオスな場話ビル          06       サイオスな話ビル          07       サイオス最新ビル          07       サイオス最新ビル |                     |
| 新規フロア作成<br>フロア 1階 ▼ フロア制限<br>座席:1階(18席)                                                                                                    | フロア属性 ※複数選択可能、変更後期<br>サイオス本社ビル サイオス神奈                                                                                                    | 388す「保存」をクリックしてください<br>8011ビル ) サイオス大阪ビル )(サイオス北海道ビル (サ<br><b>キャンセル</b>          | イオス愛知ビル サイオス埼玉ビル (サイオス最新ビル) ( 3)<br>保存                                                                                                    | 11/9267             |

# フロア設定:CSV一括登録

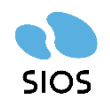

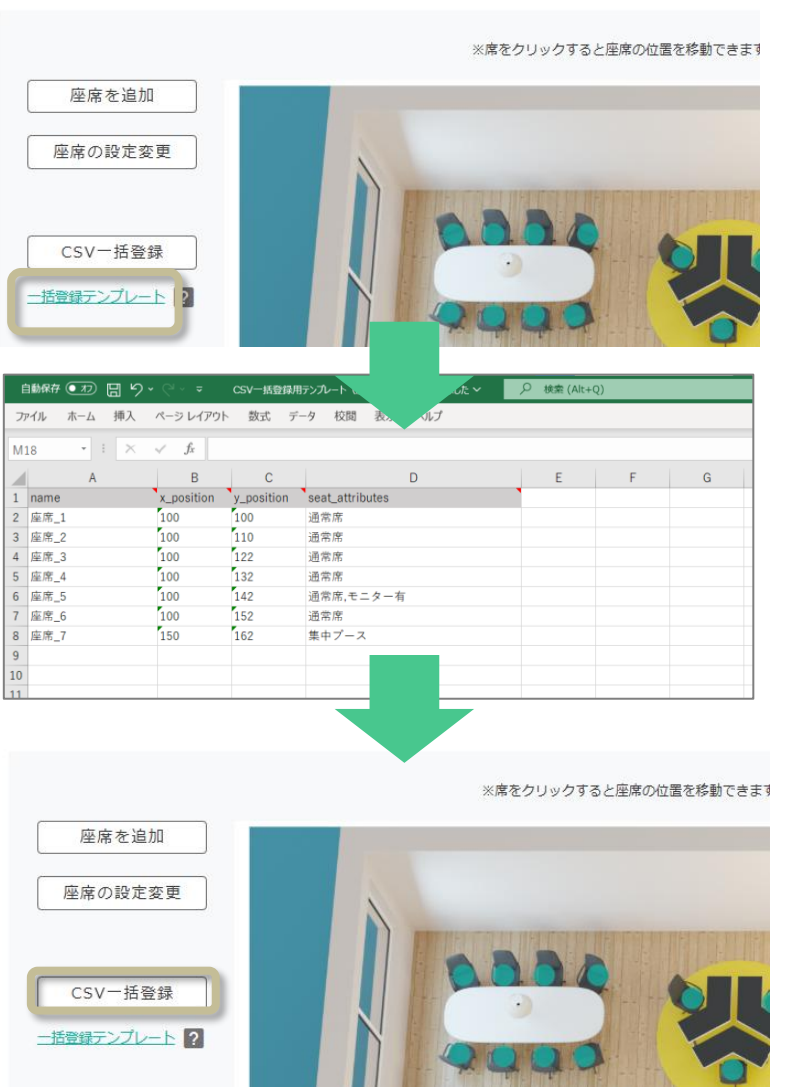

#### 「CSV一括登録」より、座席の一括登録が可能です。 ①「一括登録テンプレート」をクリックします。

②ダウンロードされたテンプレートに項目を入力して保存します。
 ③「CSV-括登録」から、作成ファイルを選択し「登録」します。

※既に座席が登録されている場合もCSV一括登録は可能です。

その場合、新しく取り込むCSVのデータが新規で登録され、既存の座席に影響はありません。 ※既存座席と同じ「座席名」を含むデータを取り込むとエラーになります。

#### CSV各項目についてのルール

- ・name=座席の名称 ※重複禁止、必須
- ・x\_position = 座席の位置(X座標) ※必須
- ・y\_position = 座席の位置(Y座標) ※必須
- ・seat\_attributes=座席属性 ※複数可(複数の場合はカンマ「,」で区切る)

#### <座標の位置関係>

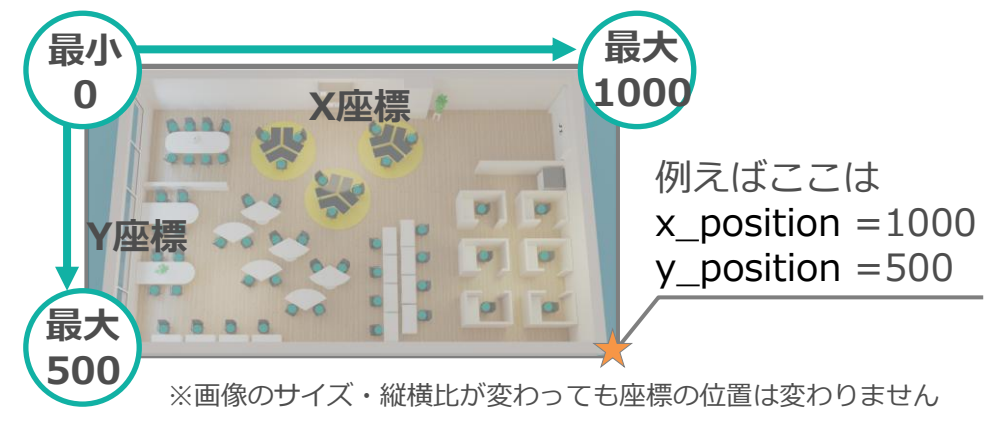

フロア設定:CSV一括登録

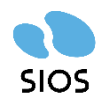

注意

「CSV一括登録」で座席の一括登録をする際は、

「一括登録テンプレート」の拡張子を必ず「CSV(UTF-8)(カンマ区切り)」に変更してください

| <ul> <li></li></ul>                                                                                                    |                                                                                                    |                                                                                                    |                                                       |                                                       |
|----------------------------------------------------------------------------------------------------|----------------------------------------------------------------------------------------------------|----------------------------------------------------------------------------------------------------|-------------------------------------------------------|-------------------------------------------------------|
| <ul> <li>・・・・・・・・・・・・・・・・・・・・・・・・・・・・・・・・・・・・</li></ul>                                                                                                    | 自動解存 •10 日 り ペ マ マ<br>1 アイル トーム 挿入 ページレイアウト                                                                                                    | CSV括登録用テンプレート(座席).xlsx ・ 保存し<br>ト 数式 データ 校開 表示 ヘルプ                                                                                                    | JRLたマ ク 検索 (Alt+Q)                                    | 一括登録テンプレートの拡張子変更方法                                    |
| <ul> <li>         ・・・・・・・・・・・・・・・・・・・・・・・・・・・・・</li></ul>                                                                                                    | M18 - : × ✓ fx                                                                                                    |                                                                                                    |                                                       |                                                       |
| Sine       Sine                                                                                                    | A         B           1         name         x_position           2         定席_1         100           3         虚席_2         100           4         虚席_3         100           5         室席_4         100           6         盧席_5         100 | C         D           y_position         seat_attributes           100         通常席           110         通常席           132         通常席           132         通常席           142         通常席 | E F G H I J                                           | ①データ入力後、Excel画面の上部にある<br>「 <mark>ファイル</mark> 」を押下します。 |
| Comparison in the state to 2 row of the state to 2 row of the s | · S 名前                                                                                                    | を付けて保存                                                                                                    |                                                       | ②左側にある「 <mark>名前を付けて保存</mark> 」を押下すると、                |
| <ul> <li>State</li> <li>State</li>     &lt;</ul>                                                                                                    |                                                                                                    | 最近使ったアイテム                                                                                                    | ↑ C→ デスクトップ > YourDeskトライアル設定用Excel格納場所 > ★マニュアル等     | 左図のような画面になります。                                        |
| <ul> <li>R</li> <li>Product - SIOS Corporation<br/>-&gt;cegawa@isos.com</li> <li>Comporation<br/>-&gt;cegawa@isos.com</li> <li>Comporation<br/>-&gt;c</li></ul>                                                                                                    | ●新規<br>SIOS Corr                                                                                                    | poration                                                                                                    | CSV-括登録用テンプレート                                        |                                                       |
| W       ● hokegawa@desc.com         W       ● hokegawa@desc.com         W       ● for the hokegawa@desc.com         W       ● for the hokegawa@desc.com         W       ● for the hokegawa@desc.com         W       ● for the hokegawa@desc.com         W       ● for the hokegawa@desc.com                                                                                                    |                                                                                                    | DneDrive - SIOS Corpo···                                                                                                    |                                                       |                                                       |
| <ul> <li></li></ul>                                                                                                    | 情報                                                                                                    | n-okegawa@sios.com                                                                                                    | Excel ブック (*.xlsx)                                    | - ③ファイルの形式を遅ぶことが出来ます                                  |
|                                                                                                    |                                                                                                    | ナイト - SIOS Corporation<br>n-okegawa@sios.com                                                                                                    | 名i Excel ブック (*.xlsx)<br>Excel マクロ有効ブック (*.xlsm)      |                                                       |
| <ul> <li>CSV UTF-8 (3) X 区 (3)</li> <li>CSV UTF-8 (3) X 区 (3)</li> <li>CSV UTF-8 (3) X 区 (3)</li> <li>CSV UTF-8 (3) X 区 (3)</li> <li>CSV UTF-8 (3) X 区 (3)</li> <li>CSV UTF-8 (3) X E (3)</li> <li>CSV UTF-8 (3) X E (3)</li> <li>C</li></ul>                                                                                                    | 名前を付けて保                                                                                                    | 所                                                                                                    | Excel /(1+J Jyp (*.klsb)                              | ICSV UIF-8(ユンマ区切り)(*.csV)」                            |
| <ul> <li></li></ul>                                                                                                    |                                                                                                    | Zの PC                                                                                                    | CSV UTF-8 (コンマ区切り) (*.csv)                            | ■ をリストから選択してください。                                     |
| <ul> <li></li></ul>                                                                                                    |                                                                                                    |                                                                                                    |                                                       |                                                       |
| <ul> <li>         ・・ム         ・・ム         ・・</li></ul>                                                                                                    | e 名前                                                                                                    | を付けて保存                                                                                                    |                                                       | ④「保存」ボタンを押下し、保存します。                                   |
|                                                                                                    | ش <del>۸</del> –۵                                                                                                    | 最近使ったアイテム                                                                                                    | ↑ CP デスクトップ > YourDeskトライアル設定用Excel格納場所 > ★マニュアル等 (4) | ※ファイルタけ任音でご変面いただけます                                   |
| Image: State State                | □ 新規<br>SIOS Corr                                                                                                    | noration                                                                                                    | CSV-括登録用テンプレート<br>(SV/UTE-8 (コンズ区TIPD) (* csv)        | ヘノア コルコは止恋 しこ友文 いここのよう。                               |
| h-okegawa@sios.com                                                                                                    |                                                                                                    | DneDrive - SIOS Corpo····                                                                                                    |                                                       |                                                       |
|                                                                                                    | h                                                                                                    | -okegawa@sios.com                                                                                                    | ▶ 新1.1.7★11.ダー                                        |                                                       |

拡張子の変更後、YourDesk登録画面にて 前ページにある「CSV一括登録」をご利用ください

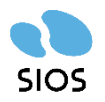

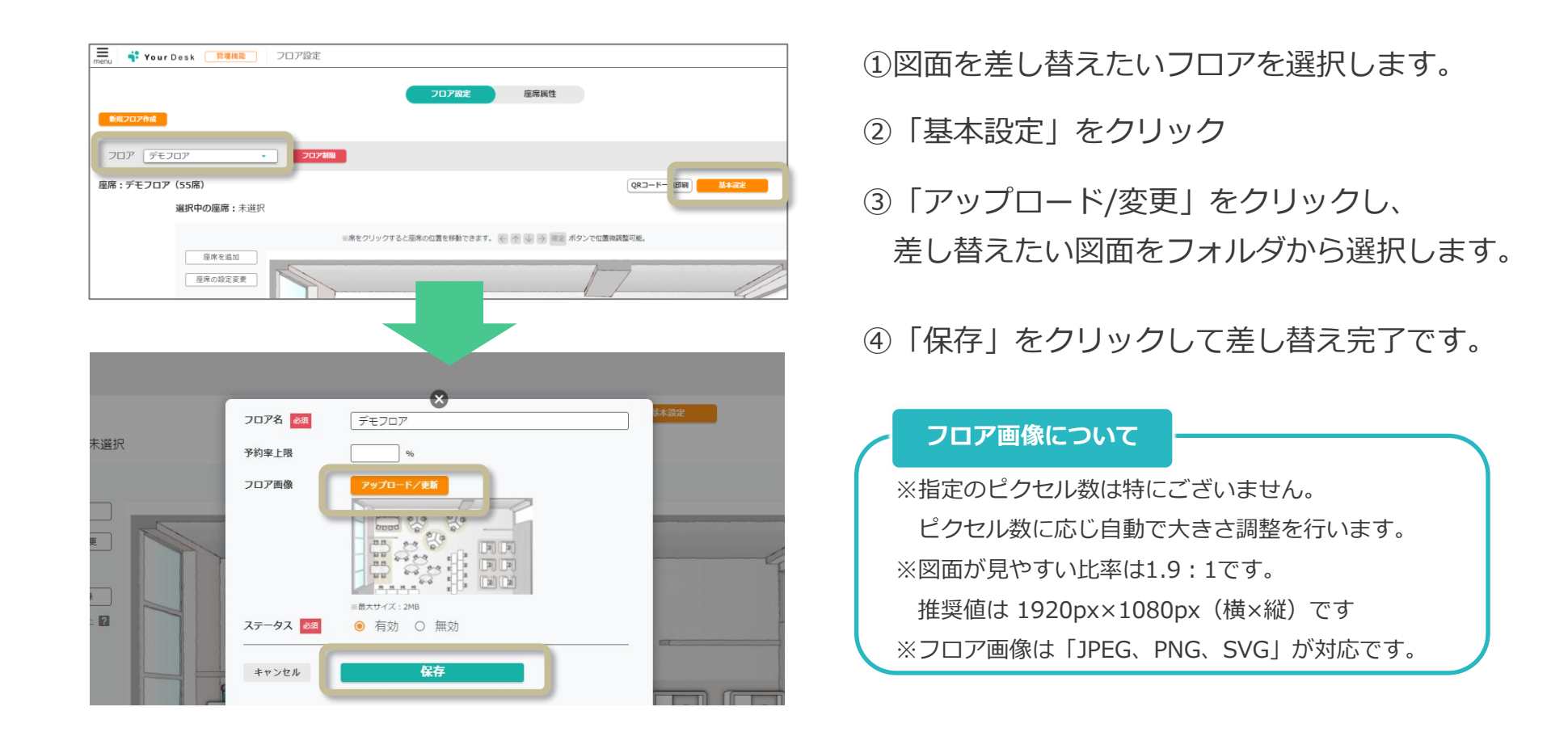

・図面を差し替えても、既に登録してある「座席のマッピング」「座席情報」「予約情報」は維持されます。
 ・座席のマッピングが維持されるため、差し替えた図面上で座席の位置の微調整が必要となります。

フロア設定:利用制限

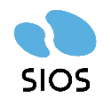

フロア名称の横にある「フロア制限」ボタンからフロア毎の利用制限が設定できます。

|                                                     | ×                                                  |                               |
|-----------------------------------------------------|----------------------------------------------------|-------------------------------|
| フロア: オフィス3F                                         |                                                    | フロア毎に座席指定のON/OFFを切り替えます。      |
| 座席指定                                                |                                                    |                               |
| ₹72                                                 |                                                    | フロア毎にランダム抽選のON/OFFを切り替えます。    |
| 時間制限                                                |                                                    |                               |
| 利用可能開始時刻     必須     00       利用可能終了時刻     必須     24 | ▼ : 00 ▼ (時刻)<br>▼ : 00 ▼ (時刻)                     | フロア毎に利用可能時間の制限を<br>設定できます。    |
| 利用ユーザー管理                                            |                                                    |                               |
|                                                     | 利用可能ユーザー 除外ユーザー                                    |                               |
| ユーザー                                                | 所雇                                                 |                               |
| 検索                                                  |                                                    |                               |
| 利用可能ユーザー                                            | 選択ユーザーを除外 <b>除外ユーザー</b><br><u>全て外す</u> 全てチェック      | 利用可能に変更<br><u>全て外す</u> 全てチェック |
|                                                     | a-test1                                            |                               |
| · · · · · · · · · · · · · · · · · · ·               | a-test2                                            |                               |
|                                                     | a-test2                                            |                               |
| フロマ毎に利田可能たこ                                         |                                                    | コーザーを犯字できます                   |
| ノロア 毎に利用可能な」<br>※「 <b>除外ユーザー」とし</b><br>・フロアの表示、座席の  | Lーリー、及O利用不可能な<br><b>ノて設定された場合</b><br>)選択は可能ですが、「予約 | ・着席・退席等の座席利用行為」は出来ません。        |
| ・除外ユーザーは、フロ                                         | コア図の上部に「このフロア                                      | には予約・着席する権限がありません」と表示されます。    |

フロア設定:フロア削除

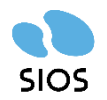

削除するフロアのフロア設定画面の「ステータス」を無効にすることで削除ができます。 無効を選択すると注意書きとともに確認用のテキストボックスが現れます。 テキストボックスに「無効にする」と入力し保存を押すことで削除が完了します。 ※フロアを無効にした場合、座席データなども削除されますのでご注意ください。

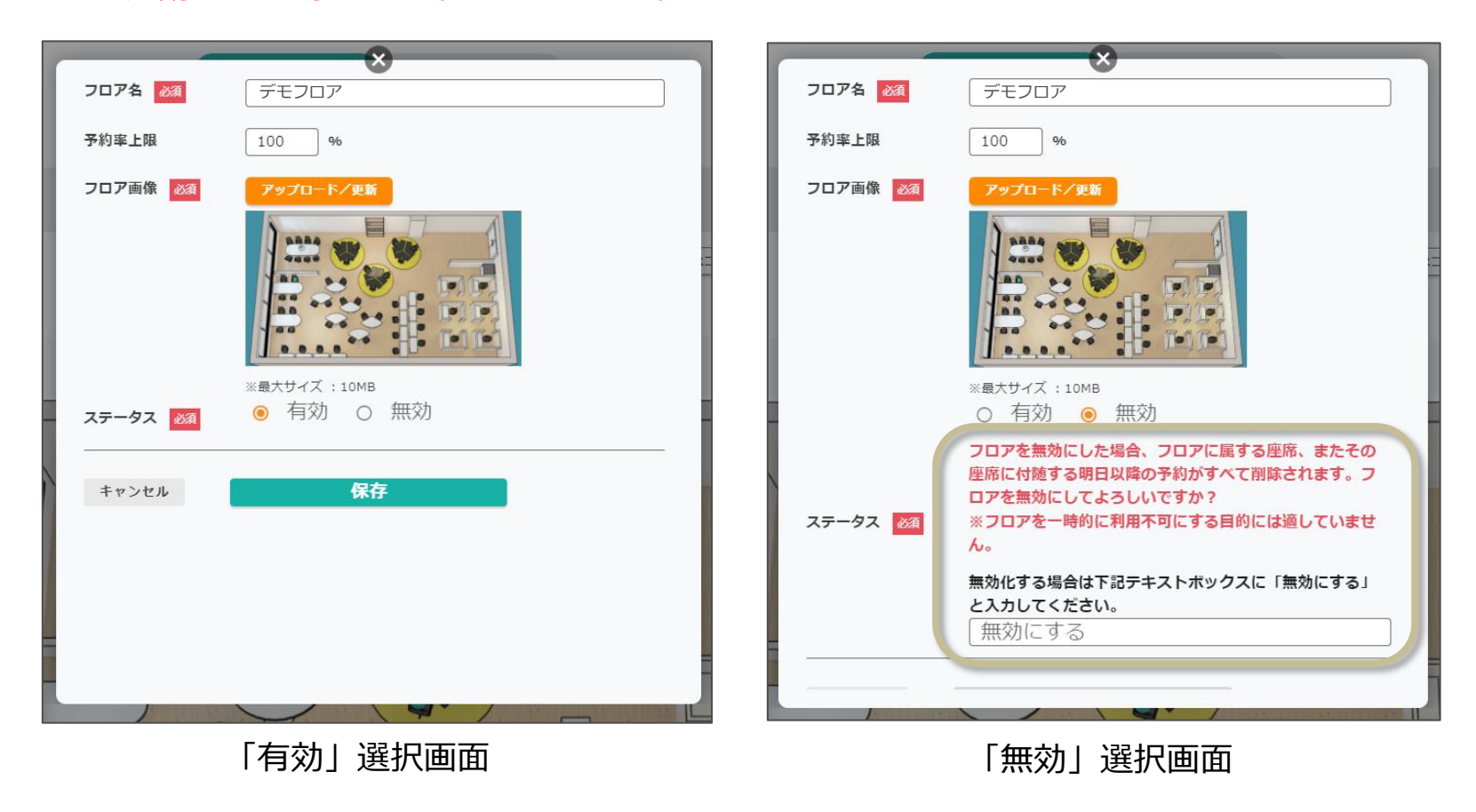

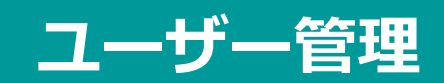

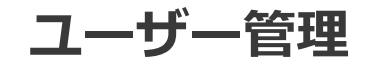

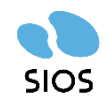

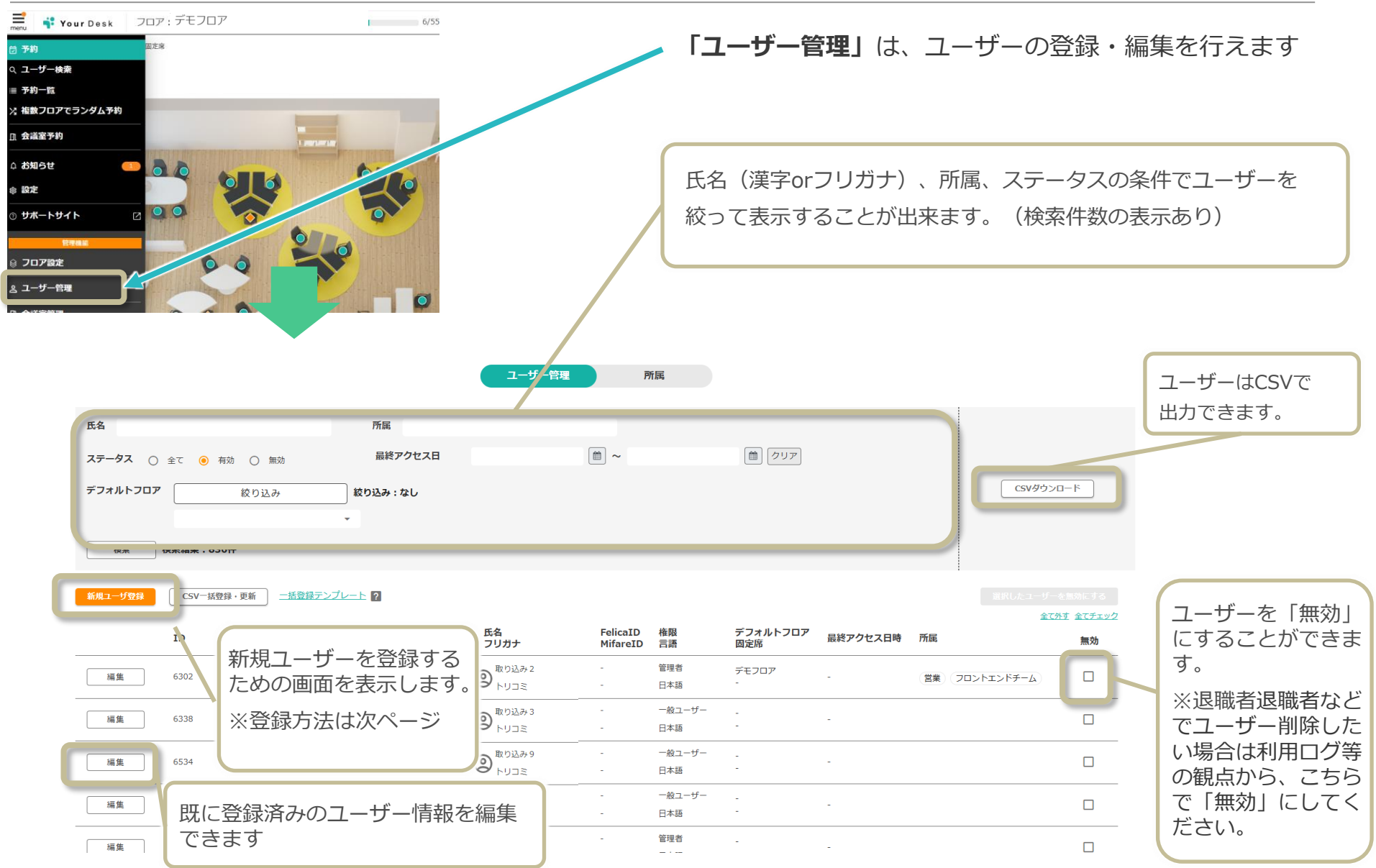

#### ユーザー管理:新規ユーザー登録

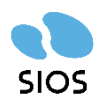

|                 | ×                                                   | ①「新規ユーザー登録」からダイアログを開きます。                                            |
|-----------------|-----------------------------------------------------|---------------------------------------------------------------------|
| 氏名 20須          |                                                     | ②各項日を設定し保存します。                                                      |
| フリガナ            |                                                     |                                                                     |
| ログインID 🜌        |                                                     | ※設正後は、「柵集」小ダンから修正でさまり。                                              |
| メールアドレス 🐹       |                                                     | ・氏名(必須)                                                             |
| プロフィール画像        | ファイルを選択 選択されていません                                   | <ul> <li>・フリガナ ※全角カタカナ</li> </ul>                                   |
| FelicaID        |                                                     |                                                                     |
| MifareID        |                                                     |                                                                     |
| ステータス           | <ul><li>有効</li><li>無効</li></ul>                     |                                                                     |
| デフォルトフロア        | フロア絞り込み                                             | ・ノロノィール画像(2MB以下) メールアドレスが無い場合は                                      |
|                 | 紋り込み:なし                                             | <ul> <li>FelicaID ※端末を使用する場合         「@example.com」ドメインを</li> </ul> |
|                 | •                                                   | ・ MifareID ※端末を使用する場合 こ利用くたさい                                       |
| 固定席             | フロア <u>-</u> 席 <u>-</u>                             | ・ステータス                                                              |
| 言語 必須           | •                                                   | ※無効を選択すると使用できなくなります。                                                |
| 吹き出しの色          | <b>0</b>                                            | ※退職などでユーザー削除したい場合は利用ログ扱いの観点から                                       |
| 其十又幻图始时刻        | - (時初) <b>- (</b> 時初)                               | こちらで「無効」にしてください。削除はできません。                                           |
| 基本了#J的如何刻<br>其+ |                                                     | ・デフォルトフロア                                                           |
|                 | 現在時刻を利用する     通存時刻を利用しない                            | ※ログイン後最初に表示されるフロアを設定します                                             |
|                 |                                                     | ・固定席 フロア・席 ※固定席を設定する場合に使用                                           |
| 権限 必須           | •                                                   | ・言語 (Fnalish/日本語) 必須)                                               |
|                 | テスト 営業 開発部 業務管理部 コンサルチーム                            |                                                                     |
|                 | ノロントエントナーム サーハーサイトナーム<br>インフラチーム アドミンチーム 総務 輸田 輸田組織 |                                                                     |
|                 | (第田部) ゴルフ サポート2課 電話チーム                              | ・基本ア約用炉時刻、基本ア約於「時刻」                                                 |
| 所属              | メールチーム テスト2<br>※周性を追加・編集する場合は「所商」から行及ます             | ・フロア表示                                                              |
|                 |                                                     | <ul> <li>・権限(必須)</li> </ul>                                         |
| 紹介文             |                                                     | ・所属                                                                 |
|                 |                                                     | ・紹介文                                                                |
| キャンセル           |                                                     | ログインIDに使用可能な記号 .!#\$%&'*+/=?^_`{ }~-                                |

opyright ©SIOS Technology, Inc. All Rights Reserved.

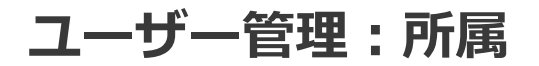

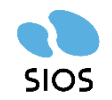

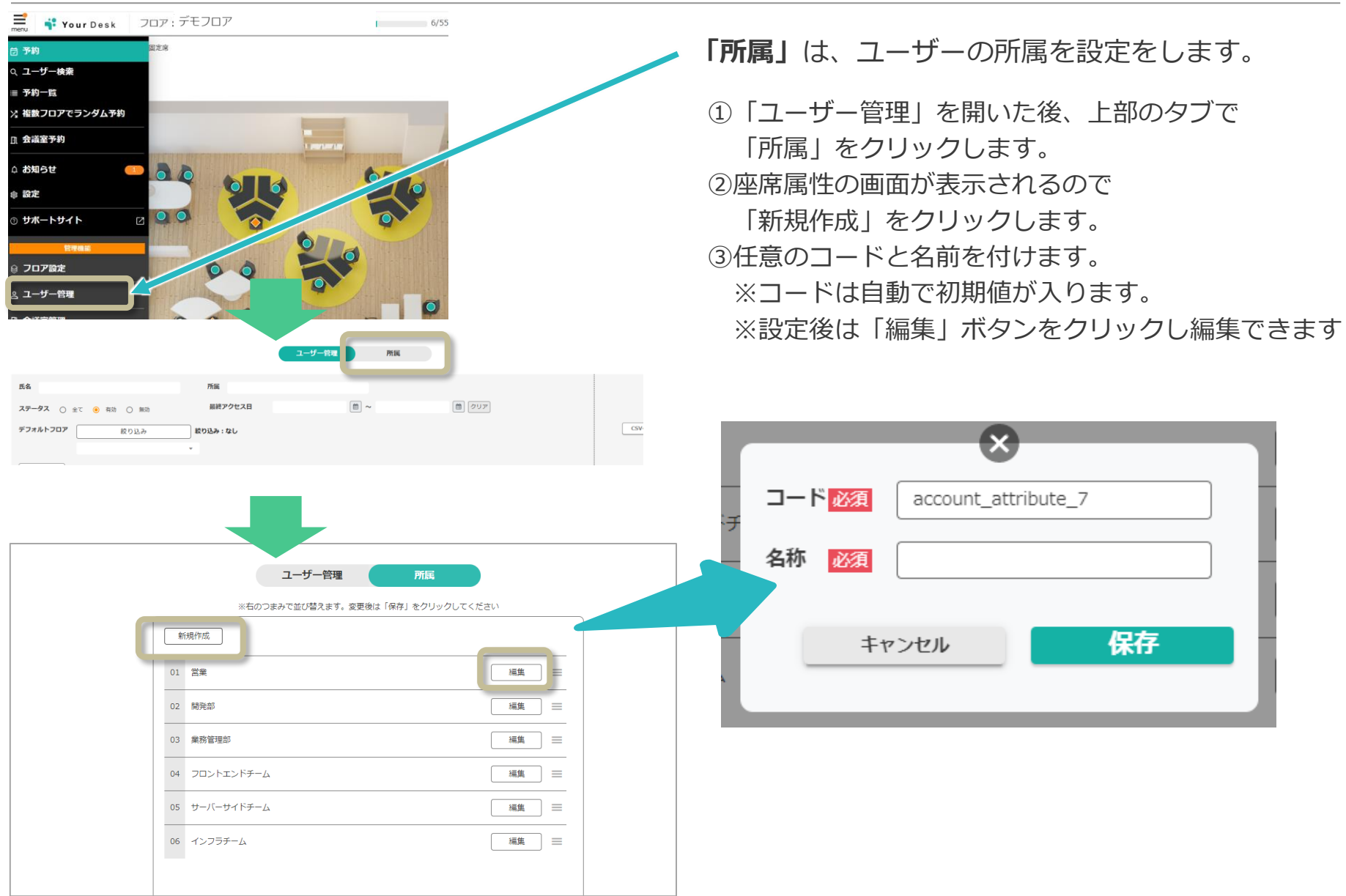

## ユーザー管理:CSV一括登録・更新

|                       |                        |                | 2                            | ム 挿入 ページ                                                                          | ▼ CSV紙登録用テンプレート_1<br>ドレイアクト 数式 データ 松園                                    | マスト用 CSV * 1000<br>表示 ヘルプ                                       |
|-----------------------|------------------------|----------------|------------------------------|-----------------------------------------------------------------------------------|--------------------------------------------------------------------------|-----------------------------------------------------------------|
| 🛃 📫 Your Desk 🛛 🏹 🕹 🕹 | ザー管理<br><b>ユーザ</b>     | — <b>答理</b> 所属 | 1 100<br>2 tet<br>3 ter<br>4 | A B<br>gin_id email<br>stuser01 <u>example.com</u><br>stuser02 <u>example.com</u> | for roles     C D nickname nickname_ka     テスト大郎 テストタロウ     テスト花子 テストハナコ | na language password feli<br>ja testuser0001<br>ja testuser0002 |
| 氏名                    | 所展                     |                | ,                            |                                                                                   |                                                                          |                                                                 |
| ステータス 〇 全て ④ 有助 〇 無助  | 最終アクセス日                | *              | <b>m</b>                     | クリア                                                                               |                                                                          |                                                                 |
| デフォルトフロア 扱り込み         | 絞り込み:なし                |                |                              |                                                                                   |                                                                          |                                                                 |
|                       | 1                      |                |                              |                                                                                   |                                                                          |                                                                 |
| ID ログインID             | メールアドレス                | 氏名<br>フリガナ     | FelicaID<br>MifareID         | 権限<br>言語                                                                          | デフォルトフロア                                                                 | 固定席                                                             |
| 編集 45027 abcdefg002   | abcdefg002@yourdesk.jp | 取り込み2<br>トリコミ  | -                            | 一般ユーザー<br>English                                                                 | -                                                                        | -                                                               |
| 編集 45028 abcdefg003   | abcdefg003@yourdesk.jp | ② 取り込み3        | -                            | 一般ユーザー                                                                            |                                                                          |                                                                 |

#### CSV各項目についてのルール

- ・login\_id =ログインID(4文字以上の英数字、記号)※重複禁止 必須
- ・email=メールアドレス ※重複禁止 必須
- ・nickname =氏名またはニックネーム 必須
- ・nickname\_kana =氏名のフリガナ(全角カタカナ)
- ・language = 言語コード(日本語: ja/英語: en) 必須
- ・password =パスワード(8文字以上の英数字、記号)新規登録の場合は、必須
- ・felica\_id = FeliCaカード利用時のみ、カードID(Idm)を入力
- ・mifare\_id = Mifareカード利用時のみ、カードID(UID)を入力
- ・role = 権限(管理者/一般ユーザー)※空白の場合一般ユーザー
- ・account\_attributes =所属部署。複数の場合はカンマ(,)区切りで入力
- ・description =プロフィール文に記載の内容。内線番号や個人連絡先など

ログインID、パスワードに使用可能な記号 .!#\$%&'\*+/=?^\_`{|}~-

| 新規管理データ                                                                                                    |                            |                                              |                                                             |     |
|----------------------------------------------------------------------------------------------------|----------------------------|----------------------------------------------|-------------------------------------------------------------|-----|
| メールアドレス                                                                                                    | 071                        | '>ID                                         | 氏名                                                          | 201 |
| kumada13@example.com                                                                                                    | kuma                       | da13                                         | kumada13                                                    |     |
| <<br>2 新データ                                                                                                    |                            |                                              | I                                                           |     |
| く<br>史新データ<br>メールアドレス                                                                                                    |                            | ログイン                                         | ID 氏名                                                       |     |
| <<br>要新データ<br>メールアドレス<br>kumada3@example.com                                                                                   | 8                          | ログイン<br>kumada                               | ND 氏名<br>3 転田3<br>2 に田3                                     |     |
| マ<br>またデータ<br>メールアドレス<br>kumada3 @example.com                                                                                  |                            | D912<br>kumada<br>kumada                     | 1D 氏名<br>3 転田3<br>3 kumada3<br>4 取田4                        |     |
| 、<br>変新データ<br>メールアドレス<br>kumada3@example.com<br>kumada4@example.com                                                            | 18<br>18<br>18<br>18<br>18 | DJ12<br>kumada<br>kumada<br>kumada           | YID 氏名<br>3 転田3<br>3 kumada3<br>4 転田4<br>4 kumada4          |     |
| ★<br>★<br>★<br>-<br>ħ<br>?<br>F<br>L<br>Z<br>Z<br>Z<br>Z<br>Z<br>Z<br>Z<br>Z<br>Z<br>Z<br>Z<br>Z<br>Z<br>Z<br>Z<br>Z<br>Z<br>Z |                            | LUIA<br>kumada<br>kumada<br>kumada<br>kumada | 21D 氏系<br>3 転用3<br>3 kumada3<br>4 転用4<br>4 kumada4<br>5 転用5 |     |

「CSV一括登録・更新」より、ユーザーの一括登録が可能です。

「一括登録テンプレート」をクリックします。

②ダウンロードされたテンプレートに項目を入力して保存します。

③ 「CSV-括登録・更新」を選択します。

④選択し入力したテンプレートデータを「アップロード」※

⑤「**登録・更新」**を選択し完了です。

※新規で登録する場合は「新規登録データ」に表示されます。
既に登録されているユーザー(メールアドレスが同じ)が CSV
データに含まれている場合は「更新データ」に表示されます。

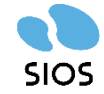

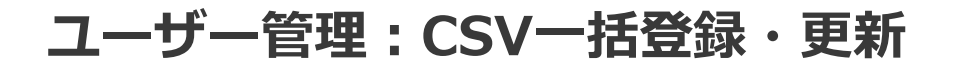

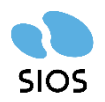

注意

「CSV一括登録」でユーザーの一括登録をする際は、

「一括登録テンプレート」の拡張子を必ず「CSV(UTF-8)(カンマ区切り)」に変更してください

|                                                                                     | ○ マ CSV-括登録用テンプレート_テスト用.csv・                                                    | 前行USUた                                                                                                    | ■ 一括登録テンプレートの拡張子変更方法                                             |
|-------------------------------------------------------------------------------------|---------------------------------------------------------------------------------|----------------------------------------------------------------------------------------------------|------------------------------------------------------------------|
|                                                                                     | f roles                                                                         |                                                                                                    |                                                                  |
| A B<br>login_id email<br>2 testuser01 example.c<br>3 testuser02 example.c<br>4<br>5 | C D<br>nickname nickname,kana langu<br>om テスト大郎 テストタロウ ja<br>om テスト花子 テストハナコ ja | E F G H J K<br>uage password felica_id mifare_id oles account_attributes description<br>testuser0001 管理者 営業 内線番号:000<br>testuser0002 一般ユーザー業務管理部 内線番号:001主にテレワ | <ol> <li>①データ入力後、Excel画面の上部にある</li> <li>「ファイル」を押下します。</li> </ol> |
| S                                                                                   | 名前を付けて保存                                                                        |                                                                                                    | ②左側にある「 <mark>名前を付けて保存</mark> 」を押下すると、                           |
| - ① ホーム<br>□ 新規                                                                     | □ 最近使ったアイテム                                                                     | ↑ ご デスクトップ > YourDeskトライアル設定用Excel格納場所 > ★マニュアル等<br>CSV-括登録用テンプレート                                                                                             | 左図のような画面になります。                                                   |
|                                                                                     | SIOS Corporation OneDrive - SIOS Corpo····                                      | 3 Excel 7/9/ (*.xlsx)<br>使用的 // /*.xlsx)                                                                                                    |                                                                  |
| 情報                                                                                  | h-okegawa@sios.com                                                              | Excel ブック (*.xlsx)                                                                                                    | ■ ③ファイルの形式を選ぶことが出来ます。                                            |
|                                                                                     | h-okegawa@sios.com                                                              | 名 Excel アック (*.xisx)<br>Excel マクロ有効ブック (*.xism)                                                                                                    |                                                                  |
| 名前を付けて保<br>存                                                                        |                                                                                 | Excel /(17/) 79/ (*.xlsb)                                                                                                    |                                                                  |
|                                                                                     |                                                                                 | * CSV UTF-8 (⊐>₹⊠50) (*.csv)                                                                                                    |                                                                  |
| e                                                                                   | 名前を付けて保存                                                                        |                                                                                                    | ④「保存」ボタンを押下し、保存します。                                              |
| ⋒ ≭−८<br>₽ ₩₽                                                                       | し 最近使ったアイテム                                                                     | ↑ CD デスクトップ > YourDeskトライアル設定用Excel格納場所 > ★マニュアル等                                                                                                    | ※ファイル名は任意でご変更いただけます。                                             |
|                                                                                     | SIOS Corporation                                                                | CSV UTF-8 (コンマ区切り) (*.csv)<br>ての他のすても、コンマ区切り) (*.csv)                                                                                                    |                                                                  |
|                                                                                     | OneDrive - SIOS Corpo…<br>h-okegawa@sios.com                                    | <u> 1972年1732</u>                                                                                                    |                                                                  |
|                                                                                     |                                                                                 |                                                                                                    |                                                                  |

拡張子の変更後、YourDesk登録画面にて 前ページにある「CSV一括登録・更新」をご利用ください

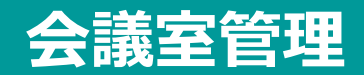

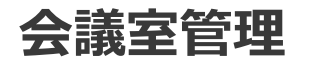

Microsoft 365には反映されません。

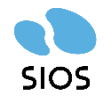

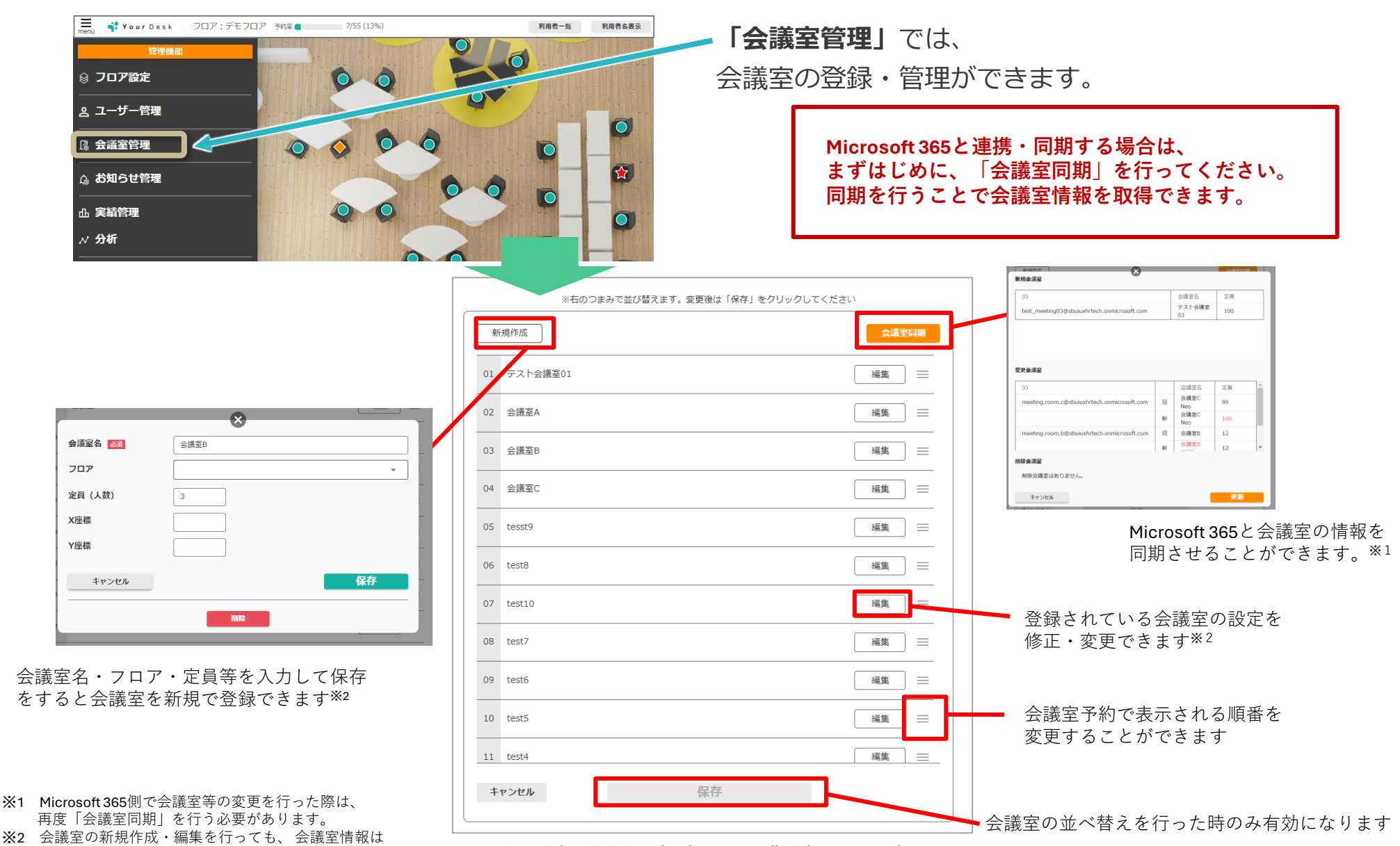

Copyright ©SIOS Technology, Inc. All Rights Reserved.

# お知らせ機能

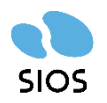

#### 「お知らせ」では<u>管理者ユーザーから投稿された</u>お知らせを確認できます ※お知らせを投稿できるのは「管理者ユーザー」のみです

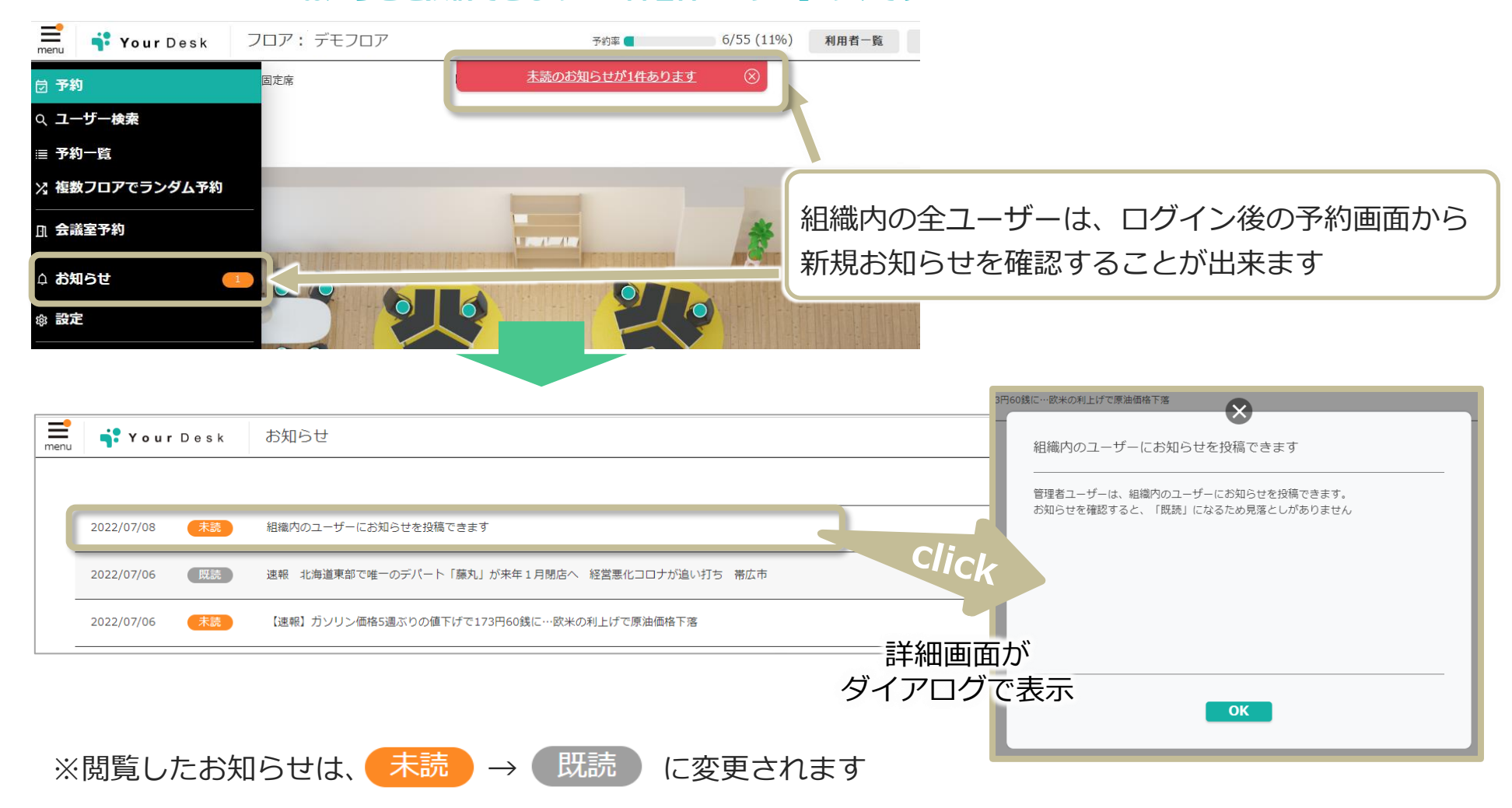

# お知らせ機能:新規お知らせ投稿

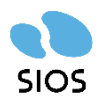

# ①画面左側メニューより ②新規お知らせ投稿を選択 を選択すると、お知らせ管理画面が表示されます。

③必要事項を入力し、「お知らせ投稿」を選択

| ■<br>menu <b>・・・ Your D</b> esk 管理機能 お知ら                                                                                                  | せ管理                                                |                                                    |                                                                                        |
|----------------------------------------------------------------------------------------------------|----------------------------------------------------|----------------------------------------------------|----------------------------------------------------------------------------------------|
| 新規お知らせ投稿                                                                                                    |                                                    |                                                    | 選択したお知らせを削除                                                                            |
| 公開日時                                                                                                    | タイトル                                               |                                                    | 劉睽                                                                                     |
| 編集 2022/07/06 18:25                                                                                                    | 速報 北海道東部で唯一のデ                                      | デパート「藤丸」が来年1月閉店へ 経営悪化コロナが追い打ち 芽                    | 応市                                                                                     |
| タイトル 図         原本         末文 図         原本です         ・ タイトル         ・ 本文: 必         ・ 公開日時         2022/07/08 (本目) ● 11:04 ●         キャンセル | <ul> <li>ン:必須</li> <li>が須</li> <li>手:任意</li> </ul> | その他機能 「金牌」の目前の目前の目前の目前の目前の目前の目前の目前の目前の目前の目前の目前の目前の | 選択したお知らせを削除         削除         ご         以际         し         以行         以を入れて、削除できます。 |

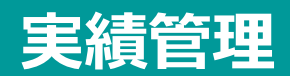

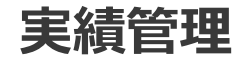

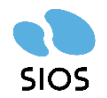

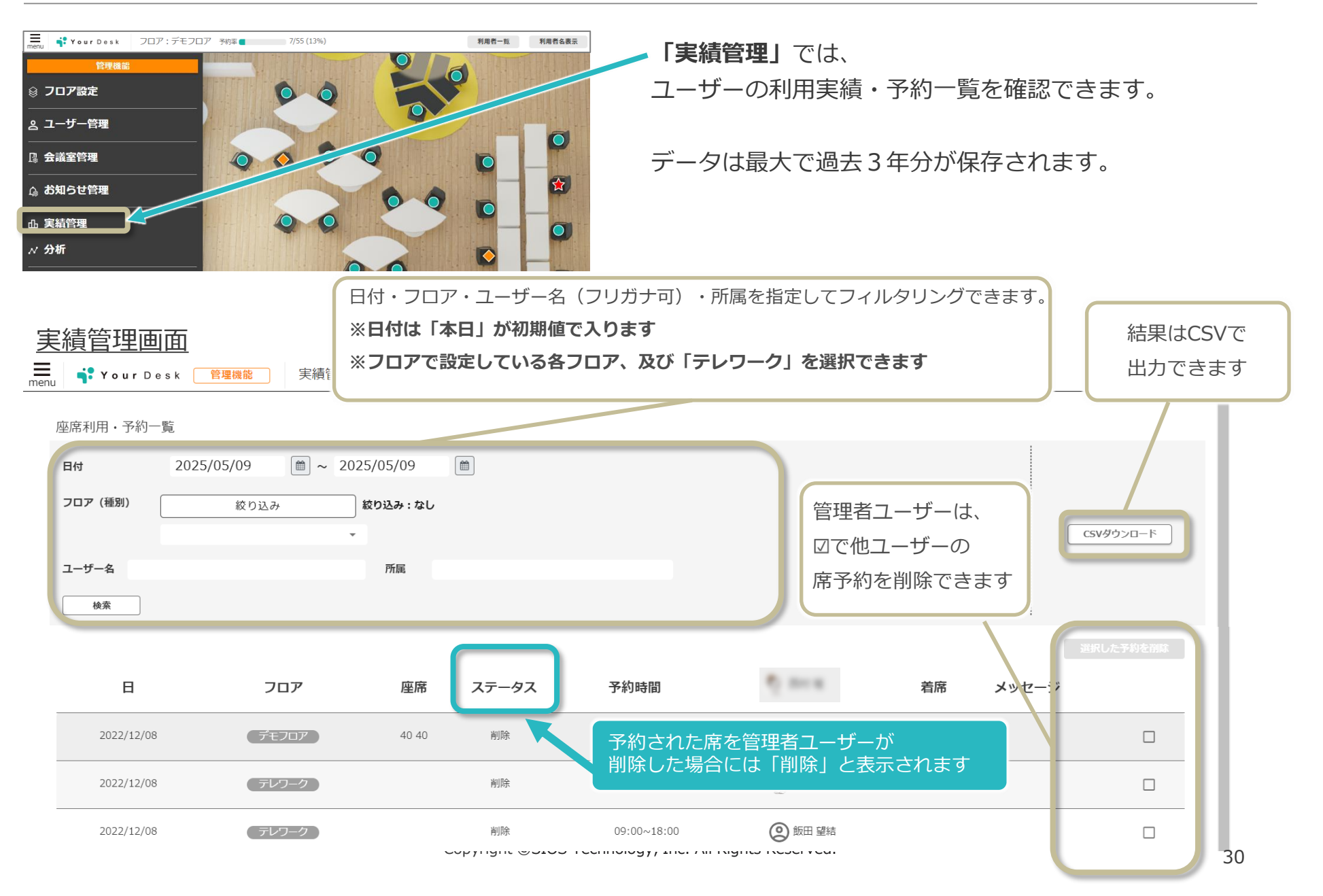

# 分析

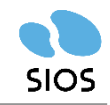

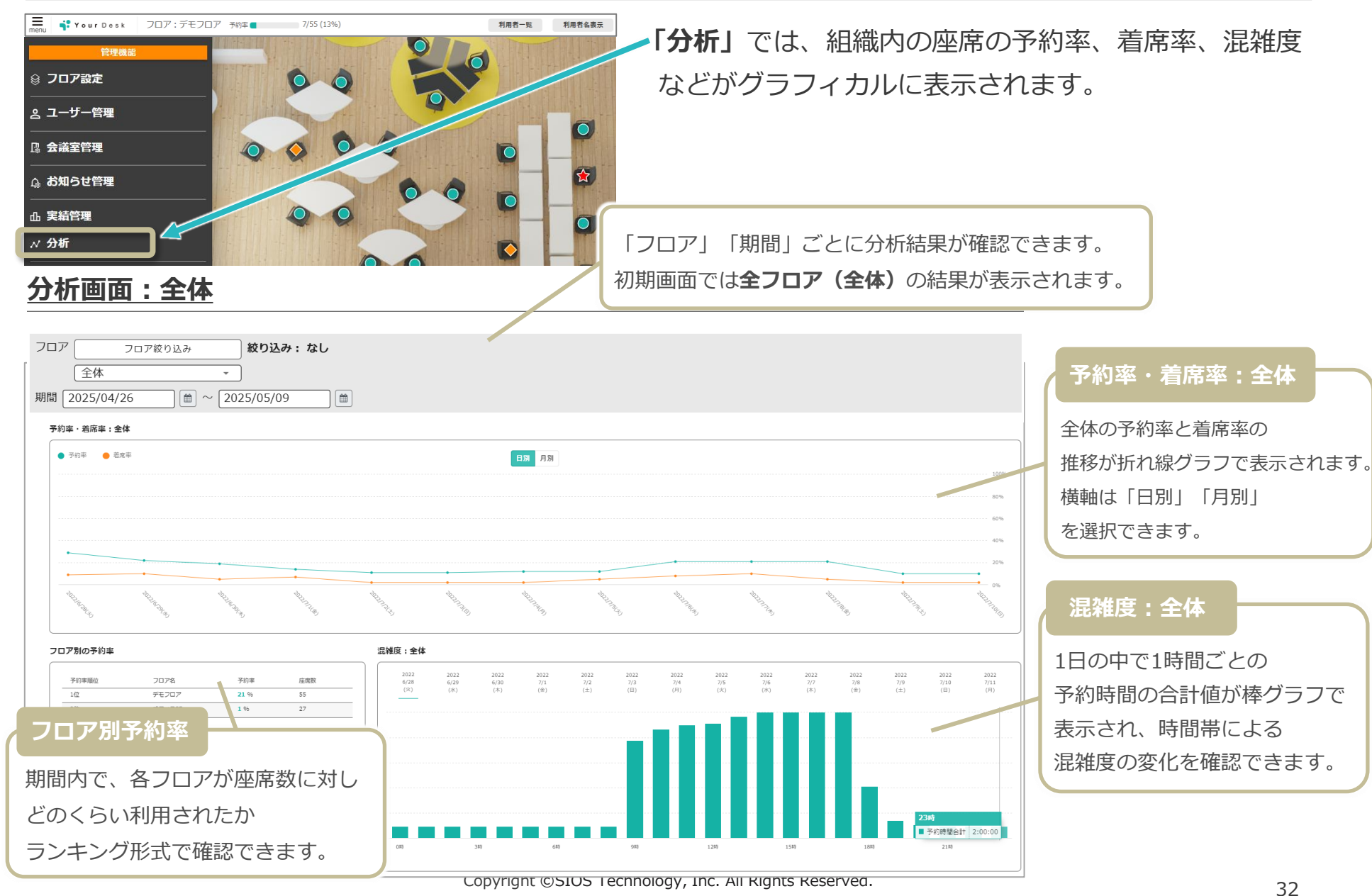

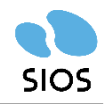

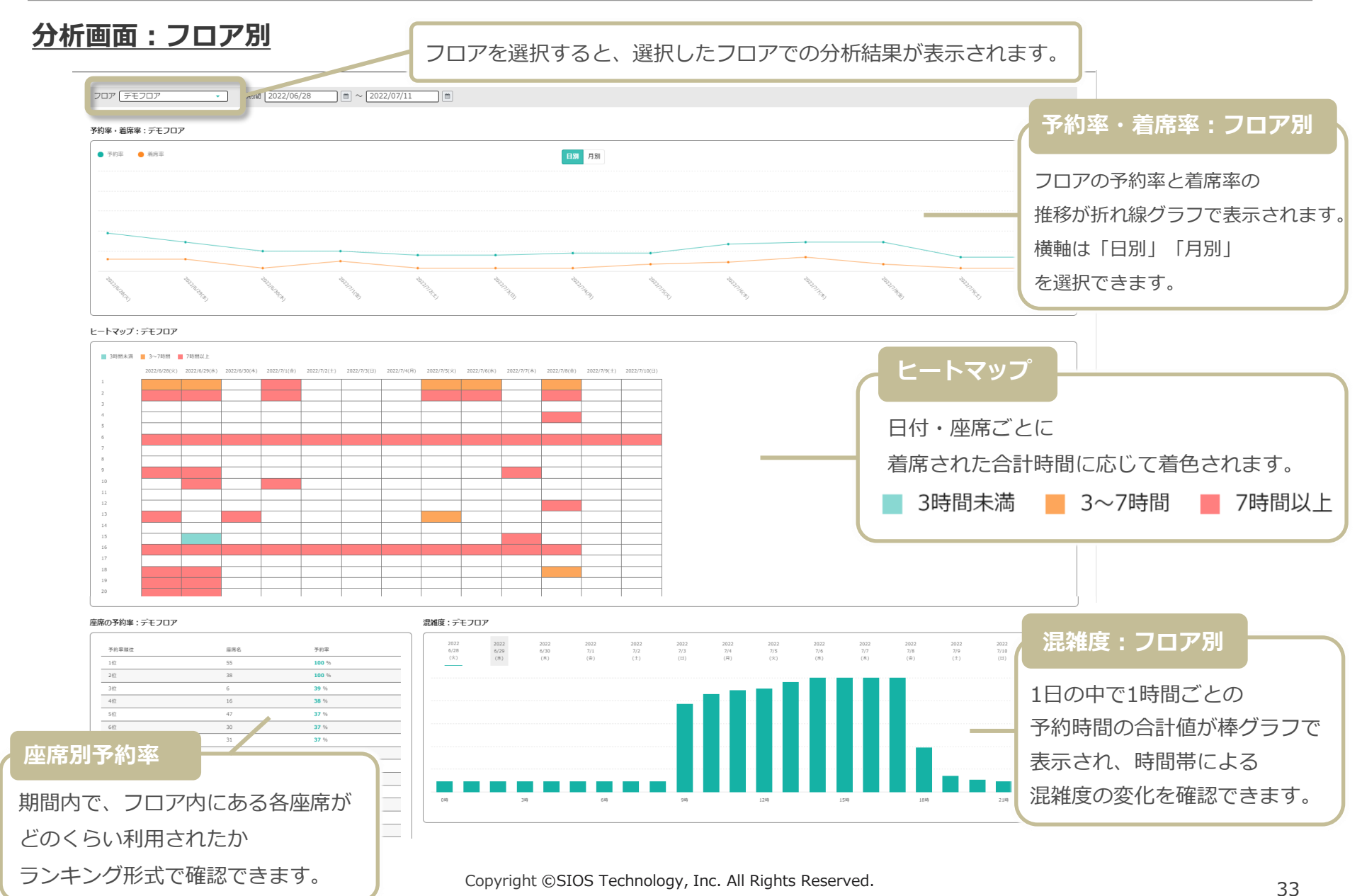

# 認証済み端末設定

#### 認証済み端末設定

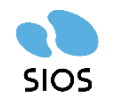

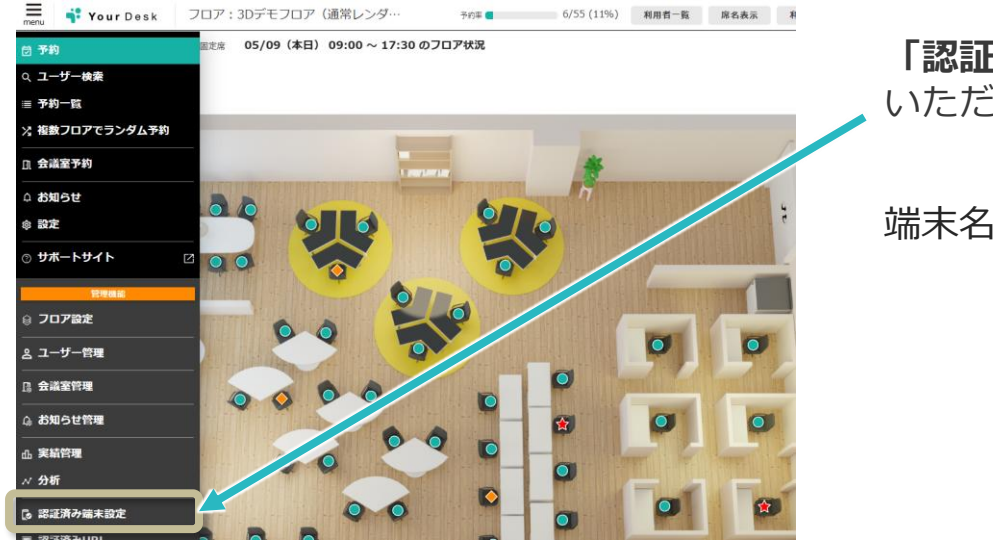

「認証済み端末設定」では、Felica/Mifareカードをご利用 いただく際、読み取り用に使用する端末の設定ができます。

端末名・端末コード・パスワードを設定し「保存」します。

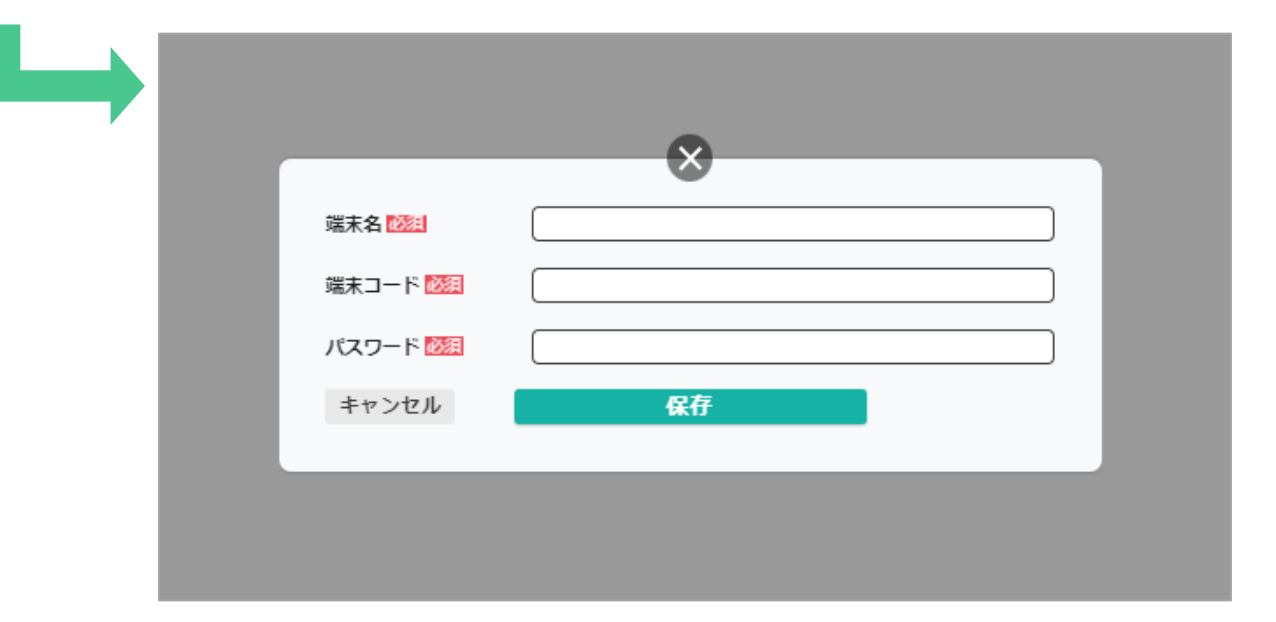

# 前回利用座席の再利用禁止

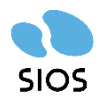

#### 前回利用座席の再利用禁止

#### 〈制限の設定〉

管理機能の設定で 「前回利用座席の再利用禁止」 をオンにする

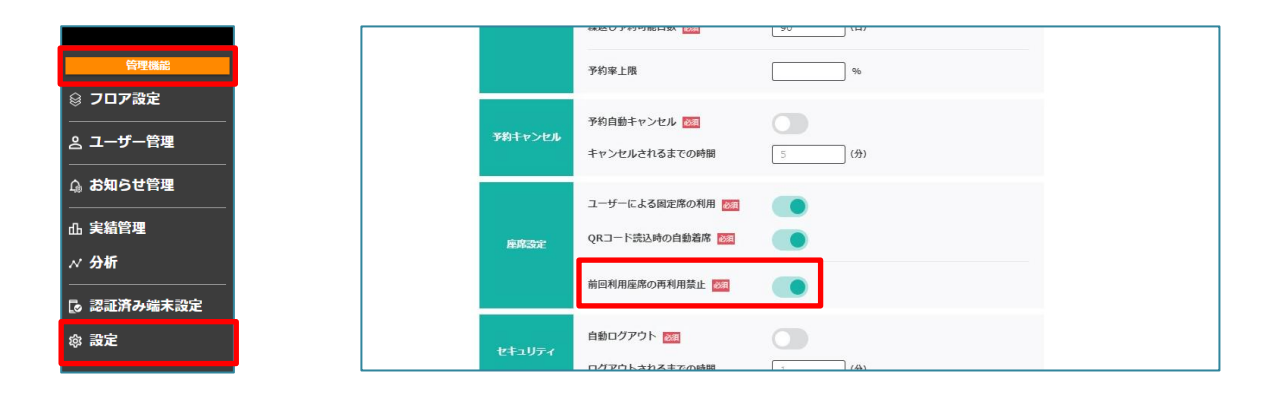

#### 〈1回目〉

#### ・制限はかかっていない ・「繰り返し予約」は<mark>利用不可</mark>

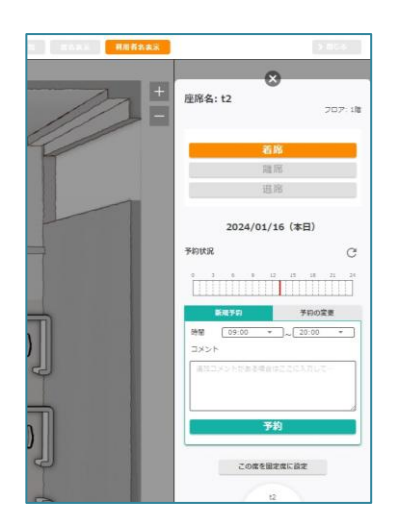

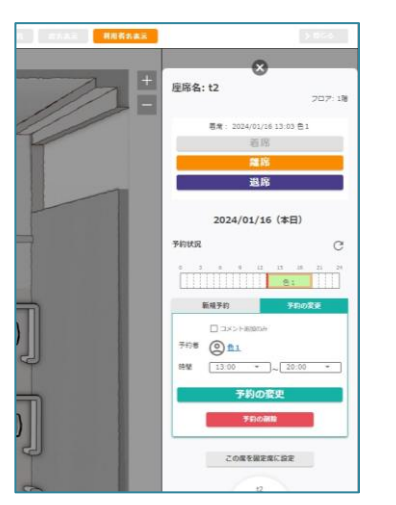

#### **〈2回目以降〉**翌日に同じ席を選択した場合、案内が出現し予約と着席が 行えない状態となる

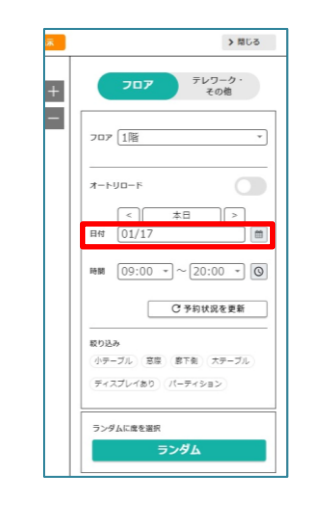

| 首名表示           | > 間じる                  |
|----------------|------------------------|
|                | ×                      |
| - <del> </del> | 座席名: t2                |
|                | 同じ座席は、連続してご利用できません     |
|                | 2024/01/17             |
|                | 予約状況                   |
|                | 0 3 6 9 12 15 18 21 24 |
|                | この席を固定席に設定             |
|                | t2<br>austrania        |
|                |                        |

#### ※利用不可の座席に 禁止マークが表示さ れる

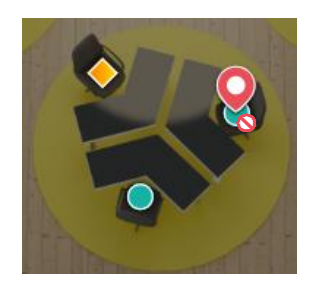

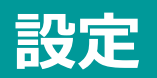

設定

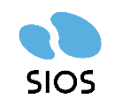

| 三<br>menu <b>i Your Dos</b><br>の お知らせ管理<br>の 実績管理              | ★ フロア:デモフロア 予約率 7/55 (13%) 利用者一版                                                                                                    | ****** <b>「設定」</b> では、基本の座席予約時間などを設定できます。                                                                                                    |
|----------------------------------------------------------------|----------------------------------------------------------------------------------------------------|----------------------------------------------------------------------------------------------------|
| ∧⁄分析<br>                                                       |                                                                                                    | ① <b>基本予約開始時刻</b> :デフォルトの開始時間(業務開始時間)                                                                                                    |
| <ul> <li>認証済み端未</li> <li>認証済みURL</li> <li>③ 認証済みURL</li> </ul> |                                                                                                    | ②基本予約終了時刻:デフォルトの終了時間(業務終了時間)                                                                                                    |
|                                                                |                                                                                                    | ③ <b>予約可能日数</b> :ユーザーの予約を何日先まで許可するか設定                                                                                                    |
| 組織名                                                            | demo                                                                                                    | ※「0」を設定すると未来の日付で予約不可能となる                                                                                                    |
| 予約設定                                                           | 基本予約開始時刻 図3       1       09:15 - (時刻)         基本予約終了時刻 図3       2       18:00 - (時刻)         予約可能日数 図3       90 (日)         繰返し予約可能日数 図3       90 (日)         予約率上限       5       100 %         複数フロアでランダム予約 図3       6       ● | <ul> <li>④繰返し予約可能日数:ユーザーの繰返し予約を何日間許可するか設定</li> <li>※「0」を設定すると繰返し予約不可能となる</li> <li>⑤予約率上限:組織全体の予約率の上限を設定</li> <li>※フロア設定で予約率上限が設定されていた場合フロア設定が優先される</li> </ul> |
| 座席キャンセル                                                        | 予約自動キャンセル     図     7       キャンセルされるまでの時間     1     (分)                                                                                                    | ⑥ <b>複数フロアでランダム予約</b> :複数のフロアをまたいでのランダム選択<br>をするか設定                                                                                                    |
| 会議室キャンセル                                                       | 予約自動キャンセル 🔯 🔹 🚺 キャンセルされるまでの時間 1 (分)                                                                                                    | ◆座席キャンセル<br>⑦予約自動キャンセル・予約した時間にチェックインされなかった場合。                                                                                                    |
| 座席設定                                                           | ユーザーによる固定席の利用<br>QRコード読込時の自動着席<br>図                                                                                                    | 行った予約が自動的にキャンセルされるようにする<br>※予約時間を <u>何分経過したら</u> キャンセルされるかを指定可能                                                                                               |
|                                                                | 前回利用座席の再利用禁止 🔯                                                                                                    |                                                                                                    |

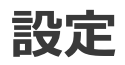

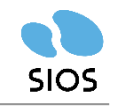

| 三<br>「「「」<br>い<br>お知らせ管理<br>-                                                               | A         フロア:デモフロア         予約季         7/55 (13%)         利用君一覧         利用君名表示 | - 「設定」では、基本の座席予約時間などを設定できます。                                                                                                    |
|---------------------------------------------------------------------------------------------|---------------------------------------------------------------------------------|----------------------------------------------------------------------------------------------------|
| <ul> <li>▲ 実績管理</li> <li>パ 分析</li> <li>② 認証済み端末</li> <li>◎ 認証済みいRI</li> <li>③ 設定</li> </ul> |                                                                                 | <ul> <li>◆会議室キャンセル</li> <li>⑧約自動キャンセル: 予約した時間にチェックインされなかった場合、</li> <li>行った予約が自動的にキャンセルされるようにする</li> <li>※予約時間を<u>何分経過したら</u>キャンセルされるかを指定可能</li> </ul> |
|                                                                                             | 複数フロアでランダム予約 Mag の の の の の の の の の の の の の の の の の の の                          | ⑨ユーザーによる固定席の利用:特定の席を「固定席」として登録できるようにする                                                                                                    |
| 座席キャンセル                                                                                     | キャンセルされるまでの時間 1 (分)                                                             | ⑩QRコード読み込み時の自動着席:次ページで解説                                                                                                    |
| 会議室キャンセル                                                                                    | 予約自動キャンセル     図     0       キャンセルされるまでの時間     1     (分)                         | ①前回利用座席の再利用禁止:前回利用座席の再利用禁止の設定 ※スタンダードプラン以上の契約が必要。利用するには申込/設定が必                                                                                        |
|                                                                                             |                                                                                 | 要です。                                                                                                    |
| <b>严</b> ሹ 設定                                                                               |                                                                                 | ⑩自動ログアウト:ログインしたまま長時間操作されていない場合に自動でログアウトする設定                                                                                                    |
| セキュリティ                                                                                      | 自動ログアウト 📷 (12) 💽                                                                | ※操作がされずに <u>何分経過したら</u> ログアウトされるかを指定可能                                                                                                    |
|                                                                                             | ログアウトされるまでの時間 100 (分)                                                           | 13 フロア表示に現在時刻を利用する:予約画面(フロア画面)表示時に、                                                                                                    |
| その他                                                                                         | フロア表示に現在時刻を利用する 2010 (件)                                                        | 「基本予約開始時刻:OFF」か「現在時刻:ON」で表示するか選択可能<br>※ユーザーの個人設定でも設定でき、各ユーザーの設定が優先されます                                                                                |
|                                                                                             | 保存                                                                              | ⑭ページ内件数:ページ内に表示される件数の指定                                                                                                    |

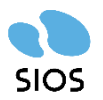

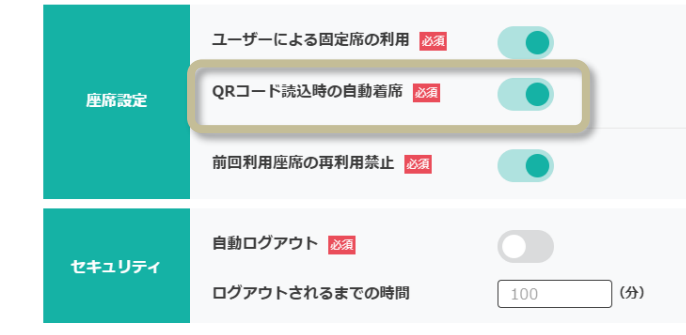

「自動チェックイン」をオンにされている場合、 座席に指定されているQRコードを読み込むと、自動でチェックインされ、 設定時間に応じて座席を確保します。 予約→チェックインの二段階の動作が一回で済みます。 この機能はオフにもできます。

#### 動作例 デフォルトの設定時間が9時~18時の場合に QRコードを読み込んだ時の動作

| QRコード読み込みタイミング | その座席の予約状況                     | 自動着席                                          | 予約時間                                             |
|----------------|-------------------------------|-----------------------------------------------|--------------------------------------------------|
| 9時に出社したとき      | 予約なし                          | 自動着席完了                                        | デフォルト設定時間(9時~18時)                                |
| 11時に出社したとき     | 予約なし                          | 自動着席完了                                        | QRを読み込んだ時間から、デフォル<br>トの設定時間の終了の時間まで(11<br>時~18時) |
| 8時45分に出社したとき   | 予約なし                          | 自動着席完了                                        | デフォルトの設定時間の終了の時間<br>まで(8時45分〜18時)                |
| 9時に出社したとき      | Aさんが9~18時に予約している              | 注意文言表示、OKボタンを押したら<br>着席完了(Aさんの予約は取り消しに<br>なる) | 自分のデフォルト設定時間(9時~<br>18時)                         |
| 9時に出社したとき      | Aさんが13~14時で予約している             | 注意文言表示、OKボタンを押したら<br>着席完了                     | Aさんの予約開始時間まで(9時~13<br>時)                         |
| 9時に出社したとき      | Aさんが、13~14時、16~18時で予<br>約している | 注意文言表示、OKボタンを押したら<br>着席完了                     | Aさんの初めの予約開始時刻まで(9<br>時~13時)                      |
| 9時に出社したとき      | 自分が9~18時に予約している               | 自動着席完了                                        | 自分の予約設定時間となる(9時~<br>18時)                         |
| 9時に出社したとき      | 自分が13~14時に予約している              | 自動着席完了                                        | 自分の設定した予約終了時間となる<br>(9時~14時)                     |

注意文言例:「この席はAさんが2022/01/01 00:00~2022/01/01 00:00まで予約済みの席ですが、着席しますか?」

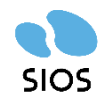

資料に関するご質問など、お気軽にお問い合わせください

# サイオステクノロジー株式会社

YourDesk インフォメーション

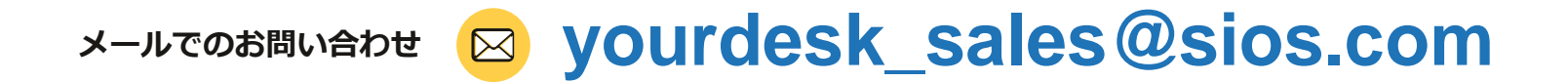

文書の一部或いは全てについて、サイオステクノロジー株式会社から許諾を得ずに、 いかなる方法においても無断で複写、複製、転記、転載、ノウハウの使用、企業秘密の開示 等を行うことを禁じます。本文記載の社名・製品名・ロゴは各社の商標または登録商標です。